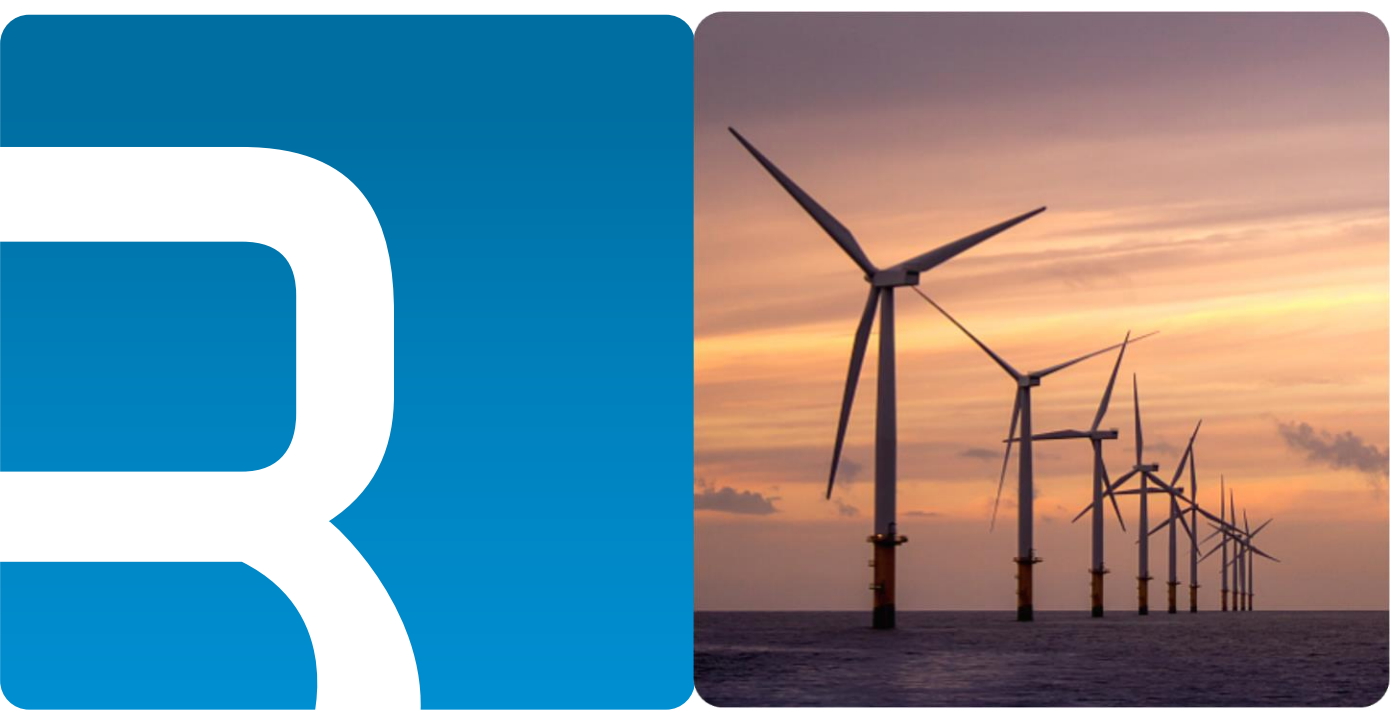

# 锐谷工业级无线路由器

# Web 网管操作指南

支持型号 R9660L/R9660S/R9680S/R9680/R9865/R9832/R9765/X100/X300/X700

文档版本 02 发布日期 2022-4-1

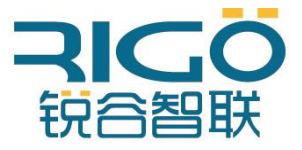

厦门锐谷通信设备有限公司

#### 版权所有 ©2022厦门锐谷通信设备有限公司。保留一切权利。

未经本公司书面许可,任何单位和个人不得擅自摘抄、复制本文档内容的部分或全部,并不得以任何形式传播。

#### 商标声明

**REP**、"锐谷智联"、"**RIGO**"是厦门锐谷通信设备有限公司的商标,本文档提及的其他商标由拥有该商标的 机构所有,厦门锐谷通信设备有限公司并不拥有其它商标的权利。

### 注意

您购买的产品、服务或特性等应受锐谷公司商业合同和条款的约束,本文档中描述的全部或部分产品、服务或 特性可能不在您的购买或使用范围之内。除非合同另有约定,锐谷公司对本文档内容不做任何明示或默示的声 明或保证。

由于产品版本升级或其他原因,本文档内容会不定期进行更新。除非另有约定,本文档仅作为使用指导,本文 档中的所有陈述、信息和建议不构成任何明示或暗示的担保。

# 厦门锐谷通信设备有限公司

- 地址:厦门市集美区软件园三期B08栋1502
- 网址: http://www.rigoiot.com
- 电话: 4000-780-190
- 邮编: 361001

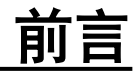

# 读者对象

本文档向用户介绍产品功能特点,提供产品安装部署及通过Web网管客户端对设备进行配置和 维护的指导。Web网管客户端提供基本配置、应用配置、VPN配置、转发配置、安全配置、系 统管理配置等功能。

本文档主要适用于以下工程师:

- 研发工程师
- 技术支持工程师
- 客户

# 符号约定

本文中可能出现下列标志,它们所代表的含义如下:

| 符号   | 说明                                                            |
|------|---------------------------------------------------------------|
|      | 用于传递设备或环境安全警示信息,若不避免,可能会<br>导致设备损坏、数据丢失、设备性能降低或其他不可预<br>知的结果。 |
| □□说明 | 用于突出重要/关键信息、最佳实践和小窍门等。                                        |

# 命令行格式约定

| 格式 | 意义                       |                      |
|----|--------------------------|----------------------|
| 粗体 | 命令行关键字(命令中保持不变、<br>字体表示。 | 必须照输的部分)采用 <b>加粗</b> |

| 斜体            | 命令行参数(命令中必须由实际值进行替代的部分)采用斜体表示。       |
|---------------|--------------------------------------|
| []            | 表示用"[]"括起来的部分在命令配置时是可选的。             |
| { x   y   }   | 表示从两个或多个选项中选取一个。                     |
| [ x   y   ]   | 表示从两个或多个选项中选取一个或者不选。                 |
| { x   y   } * | 表示从两个或多个选项中选取多个,最少选取一个,最多选取<br>所有选项。 |
| [ x   y   ] * | 表示从两个或多个选项中选取多个或者不选。                 |
| &<1-n>        | 表示符号&的参数可以重复1~n次。                    |
| #             | 由"#"开始的行表示为注释行。                      |

# 修订记录

修订记录累计了每次文档更新的说明。最新版本的文档包含以前所有文档版本的更新内容。

### 文档版本02 (2022-4-1)

第二次正式发布新增功能说明如下表:

| 新增功能                  | 说明            |
|-----------------------|---------------|
| 新增机型R9765/X300/X700说明 | 新增机型说明        |
| 定位服务多种数据类型上传方<br>式    | JT/ T808、百度鹰眼 |
| Vxlan功能               | 新增功能          |
| OSPF功能                | 新增功能          |

□说明

优化移动网络、串口应用、DHCP服务、链路管理、ipsec、IP过滤、诊断、日志管理、服务配置、 设备云网管相关功能。

<u>目录</u>

| 前言                     | ii  |
|------------------------|-----|
| 目录                     | iii |
| 1 获取技术支持               |     |
| 2 基本配置                 | 2   |
| 2.1 本地连接配置             |     |
| 2.1.1 配置PC             |     |
| 2.1.2 配置检查             | 6   |
| 2.2 基本配置               |     |
| 2.2.1 登录WEB配置页面        |     |
| 2.2.2 LAN配置            |     |
| 2.2.3 WAN配置            | 11  |
| 2 移动网络                 |     |
| 2.2.4 WLAN配置           |     |
| 2.2.5 DHCP服务配置         |     |
| 2.2.6 端口设置             |     |
| 2.2.7 VLAN配置           |     |
| 2.2.8 接口配置             |     |
| 2.2.9 端口镜像             |     |
| 2.2.10 链路管理            |     |
| 3 应用配置                 |     |
| 3.1 在线保持               |     |
| 3.2 串口应用               |     |
| 3.3 DDNS配置             |     |
| 3.4 流量统计               |     |
| 3.5 Qos                |     |
| 3.6 定时任务配置             |     |
| 3.7 位置服务               |     |
| 4 VPN配置                |     |
| 4.1 VPDN配置 (L2TP/PPTP) |     |
| 4.1.1 L2TP服务器功能配置      |     |
| 4.2 N2N_v2配置           |     |
| 4.3 OPENVPN            |     |

| 4.4   | IPSEC          |  |
|-------|----------------|--|
| 4.5   | GRE            |  |
| 4.6   | EoIP           |  |
| 4.7   | VXLAN          |  |
| 5     | 转发配置           |  |
| 5.1   | NAT            |  |
| 5.2   | 路由配置           |  |
| 5.3   | DMZ            |  |
| 5.4   | OSPF配置         |  |
| 6     | 安全配置           |  |
| 6.1   | 防火墙            |  |
| 6.2   | IP过滤           |  |
| 6.3   | MAC过滤          |  |
| 6.4   | 域名过滤           |  |
| 7     | 系统配置           |  |
| 7.1   | 用户管理           |  |
| 7.2   | 配置管理           |  |
| 7.3   | 固件升级           |  |
| 7.4   | APP安装          |  |
| 7.5   | 系统时间           |  |
| 7.6   | 日志管理           |  |
| 7.7   | 诊断             |  |
| 7.8   | 设备云网管          |  |
| 7.9   | 服务配置           |  |
| 7.10  | 模块升级           |  |
| 8     | 系统状态           |  |
| 8.1   | 系统             |  |
| 8.2   | 移动网络           |  |
| 8.3   | WAN            |  |
| 8.4   | LAN            |  |
| 8.5   | DHCP客户端        |  |
| 8.6   | WLAN状态         |  |
| 8.7   | WLAN已连接设备      |  |
| 8.8   | <b>DDNS</b> 状态 |  |
| 9     | 配置示例           |  |
| 9.1   | VPN配置          |  |
| 9.1.1 | 1 L2TP VPN     |  |
| 10    | FAQ            |  |
| 10.1  | 硬件类问题          |  |
| 10.1. | .1 所有指示灯均不亮    |  |
| 10.1. | .2 SIM卡座连接问题   |  |
| 10.1. | .3 网口连接问题      |  |
| 10.1. | .4 天线连接问题      |  |
| 10.2  | 拨号类问题          |  |

| 10.2.1 | 拨号中断       | . 120 |
|--------|------------|-------|
| 10.3   | WEB配置操作类问题 | . 121 |
| 10.3.1 | 无法登录配置页面   | . 121 |
| 10.3.2 | 升级固件失败     | . 121 |
| 10.3.3 | 路由器反复重启    | . 122 |
| 11 附录  | ±<br>×     | . 123 |
| 11.1   | 参数规范表      | . 124 |
| 11.2   | 术语         | . 124 |
|        |            |       |

# ▲ 获取技术支持

如果您在设备维护或故障处理过程中遇到难以确定或难以解决的问题,通过该文档的指导仍 然不能解决,请通过如下方式获取技术支持:

- 联系厦门锐谷通信设备有限公司客户服务中心。
- 联系厦门锐谷通信设备有限公司驻当地办事处的技术支持人员。
- 联系锐谷全国服务热线4000-780-190转2技术支持中心。

### □□说明

当地办事处的联系方式请查阅锐谷公司服务支持网站: http://www.rigoiot.com/fuwuzhichi。

● 查阅锐谷公司服务支持网站技术资料,网址: http://www.rigoiot.com/fuwuzhichi。

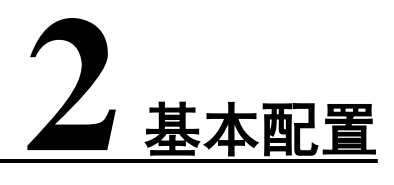

关于本章

### 2.1 本地连接配置

2.2 基本配置

# 2.1 本地连接配置

### 前提条件

- 已经为路由器供电。
- 已经通过以太网网线连接路由器的LAN网口和PC终端。

# 2.1.1 配置PC

### 操作步骤

步骤1 单击"开始>控制面板>网络和共享中心",在打开的窗口中双击"本地连接"。

| 文件(E) 编辑(E) 查看(V) 工! | 具(I) 帮助(H)                 |                |                               |         |  |
|----------------------|----------------------------|----------------|-------------------------------|---------|--|
| 控制面板主页               | 查看基本网络信息并设置连接              | È              |                               |         |  |
| 管理无线网络               | <b>I</b>                   |                |                               | 查看完整映射  |  |
| 更改這配器设置 更改高级共享设置     | THINKPAD-PC<br>(此计算机)      | 网络             | Internet                      |         |  |
|                      | 查看活动网络                     |                |                               | 连接或断开连接 |  |
|                      | 网络 公用网络                    | ì              | 防问类型: Internet<br>生接: ♀♀ 本地连接 |         |  |
|                      | 更改网络设置                     |                |                               |         |  |
|                      | 设置新的连接或网络<br>设置无线、宽带、拨号、临时 | 时或 VPN 连接 ; 或设 | 置路由器或访问点。                     |         |  |
|                      | 连接到网络<br>连接到或重新连接到无线、4     | 有线、拨号或 VPN 网   | 络连接。                          |         |  |
| 另请参阅                 | 🔥 选择家庭组和共享选项               |                |                               |         |  |
| Internet 选项          | 访问位于其他网络计算机上的              | 的文件和打印机,或更     | 改共享设置。                        |         |  |
| Lenovo 的互联网链接        | ■ 疑难解答                     |                |                               |         |  |
| Windows 防火墙          | 诊断并修复网络问题 武芬               | <b>涅坎陪排降信自</b> |                               |         |  |

步骤2 在"本地连接状态"窗口中,单击"属性"。

| 📱 本地连接 状态      |              | ×             |
|----------------|--------------|---------------|
| 常规             |              | 1             |
| ┃              |              |               |
| IPv4 连接:       |              | Internet      |
| IPv6 连接:       | 无            | Internet 访问权限 |
| 媒体状态:          |              | 已启用           |
| 行狭时间:<br>法 度·  |              | 100.0 When    |
|                |              | 100.0 mbps    |
| 详细信息 医         | I            |               |
|                |              |               |
| 活动 ———         |              |               |
|                | 已发送 — 💐      |               |
| 字节:            | 239, 120     | 398, 813      |
| <b>③</b> 属性 @) | - 🥀 禁用 🕖 📄 ù | 诊断 (G)        |
|                |              | 〔 关闭 © 〕      |

步骤3 选择"Internet 协议版本 4 (TCP/IPv4)",并单击"属性"。

| ♀ 本地连接 属性                                                                                                    |
|----------------------------------------------------------------------------------------------------|
| 网络共享                                                                                                    |
|                                                                                                    |
| Intel (K) 82579LM Gigabit Network Connection                                                                 |
| 配置 (C)<br>此连接使用下列项目 (Q):                                                                                     |
| <ul> <li>✓ ● Microsoft 网络客户端</li> <li>✓ ● QoS 数据包计划程序</li> <li>✓ ● QoS 数据包计划程序</li> </ul>                    |
| <ul> <li>✓ 鳥Microsoft 网络的义件和打印机共享</li> <li>✓ ▲ Internet 协议版本 6 (TCP/IPv6)</li> </ul>                         |
| <ul> <li>✓ ▲ Internet 协议版本 4 (TCP/IPv4)</li> <li>✓ ▲ 链路层拓扑发现映射器 I/O 驱动程序</li> <li>✓ ▲ 链路层拓扑发现响应程序</li> </ul> |
| 安装 (20) 卸载 (U) 属性 (&)                                                                                        |
| 描述<br>TCP/IP。该协议是默认的广域网络协议,它提供在不同<br>的相互连接的网络上的通讯。                                                           |
|                                                                                                    |

#### 步骤4 两种方式配置PC的IP地址

手动给PC配置一个跟路由器地址在同一子网的静态IP地址,单击并配置"使用下面的IP地址"。

| Internet 协议版本 4 (TCP/IPv4) 属性                                                                                                    | ? ×                                                                                                    |  |  |  |  |
|----------------------------------------------------------------------------------------------------|----------------------------------------------------------------------------------------------------|--|--|--|--|
| 常规                                                                                                    |                                                                                                    |  |  |  |  |
| 如果网络支持此功能,则可以获取自动指派的 IP 设置。否则,<br>您需要从网络系统管理员处获得适当的 IP 设置。                                                                                                    |                                                                                                    |  |  |  |  |
| <ul> <li>○ 自动获得 IP 地址 (0)</li> <li>○ 使用下面的 IP 地址 (2):</li> </ul>                                                                                                    |                                                                                                    |  |  |  |  |
| IP 地址(L):                                                                                                    | 192 .168 . 1 .115                                                                                                    |  |  |  |  |
| 子网掩码(U):                                                                                                    | 255 .255 .255 .0                                                                                                    |  |  |  |  |
| 默认网关 @):                                                                                                    | 192 .168 . 1 . 1                                                                                                    |  |  |  |  |
| <ul> <li>● 自动获得 DNS 服务器地址(B)</li> <li>● 使用下面的 DNS 服务器地址(2)</li> </ul>                                                                                                    | <u>E</u> ):                                                                                                    |  |  |  |  |
| 首选 DNS 服务器(P):                                                                                                    | 192 .168 . 1 . 1                                                                                                    |  |  |  |  |
| 备用 DNS 服务器(A):                                                                                                    | · · ·                                                                                                    |  |  |  |  |
| 🔲 退出时验证设置 (L)                                                                                                    | □ 退出时验证设置 (L) 高级 (V)                                                                                                    |  |  |  |  |
|                                                                                                    |                                                                                                    |  |  |  |  |
|                                                                                                    | 确定取消                                                                                                    |  |  |  |  |
| 自动从DHCP服务器获取IP地址;                                                                                                    | <b>确定 取消</b><br>, 单击"自动获得IP地址"。                                                                                                    |  |  |  |  |
| 自动从DHCP服务器获取IP地址;<br>Internet 协议版本 4 (TCP/IPv4) 属性                                                                                                    | 确定         取消           , 单击"自动获得IP地址"。           ? ×                                                                                                    |  |  |  |  |
| 自动从DHCP服务器获取IP地址,<br>Internet 协议版本 4 (TCP/IPv4) 属性<br>常规 备用配置                                                                                                    | 确定         取消           , 单击"自动获得IP地址"。           ? ×                                                                                                    |  |  |  |  |
| 自动从DHCP服务器获取IP地址;<br>Internet 协议版本 4 (TCP/IPv4) 属性<br>常规 备用配置<br>如果网络支持此功能,则可以获取<br>您需要从网络系统管理员处获得适                                                                                                    | 确定       取消         , 单击"自动获得IP地址"。         ?         ?         >         >         >         >         >         >         >         >         >         >         >         >         >         >         >         >         >         >         >         >         >         >         >         >         >         >         >         >         >         >         >         >         >         >         >         >         >         >         >         >         >         >         >         >         >         >         >         >         >         >         >         < |  |  |  |  |
| 自动从DHCP服务器获取IP地址;<br>Internet 协议版本 4 (TCP/IPv4) 属性<br>常规 备用配置<br>如果网络支持此功能,则可以获取<br>您需要从网络系统管理员处获得适<br>● 自动获得 IP 地址 @)                                                                                                    | 确定       取消         , 单击"自动获得IP地址"。         ? ×         ? ×         自动指派的 IP 设置。否则,         当动指派的 IP 设置。                                                                                                    |  |  |  |  |
| 自动从DHCP服务器获取IP地址;<br>Internet 协议版本 4 (TCP/IPv4) 属性<br>常规 备用配置<br>如果网络支持此功能,则可以获取<br>您需要从网络系统管理员处获得适<br>● 自动获得 IP 地址 (2);                                                                                                    | 确定       取消         , 单击"自动获得IP地址"。         ?         ?         ?         ?         ?         ?         ?         ?         ?         ?         ?         ?         ?         ?         ?         ?         ?         ?         ?         ?         ?         ?         ?         ?         ?         ?         ?         ?         ?         ?         ?         ?         ?         ?         ?         ?         ?         ?         ?         ?         ?         ?         ?         ?         ?         ?         ?         ?         ?         ?         ?         ?         ?         ? |  |  |  |  |
| 自动从DHCP服务器获取IP地址;<br>Internet 协议版本 4 (TCP/IPv4) 属性<br>常规 备用配置<br>如果网络支持此功能,则可以获取<br>您需要从网络系统管理员处获得适<br>● 自动获得 IP 地址 @)<br>● 使用下面的 IP 地址 @):<br>IP 地址 (1):<br>工 网体码 00.                                                                        | 确定       取消         , 单击"自动获得IP地址"。         ?       ×         1       2       ×         1       3劫指派的 IP 设置。否则,         1       11 设置。                                                                                                    |  |  |  |  |
| 自动从DHCP服务器获取IP地址;<br>Internet 协议版本 4 (TCP/IPv4) 属性<br>常规 备用配置<br>如果网络支持此功能,则可以获取<br>您需要从网络系统管理员处获得适<br>● 自动获得 IP 地址 (0)<br>● 使用下面的 IP 地址 (2):<br>IP 地址 (1):<br>子网摘码 (1):<br>野认网关 (n):                                                         | 确定       取消         , 单击"自动获得IP地址"。         ?       ×         ?       ×         动指派的 IP 设置。否则,         当动指派的 IP 设置。                                                                                                    |  |  |  |  |
| 自动从DHCP服务器获取IP地址;<br>Internet 协议版本 4 (TCP/IPv4) 属性<br>常规 备用配置<br>如果网络支持此功能,则可以获取<br>您需要从网络系统管理员处获得适<br>④ 自动获得 IP 地址 @)<br>● 使用下面的 IP 地址 @):<br>IP 地址 (I):<br>子网摘码 (U):<br>默认网关 @):                                                            | 确定       取消         , 单击"自动获得IP地址"。         ?       ×         含       ×         雪劫指派的 IP 设置。否则,         当劫指派的 IP 设置。                                                                                                    |  |  |  |  |
| 自动从DHCP服务器获取IP地址;<br>Internet 协议版本 4 (TCP/IPv4) 属性<br>常规 备用配置<br>如黑网络支持此功能,则可以获取<br>您需要从网络系统管理员处获得适<br>◎ 自动获得 IP 地址 @)<br>◎ 使用下面的 IP 地址 ©):<br>IP 地址 (2):<br>子网掩码 (0):<br>默认网关 @):<br>◎ 自动获得 DMS 服务器地址 @)<br>◎ 使用下面的 DMS 服务器地址 @)             | 确定       取消         , 单击"自动获得IP地址"。         ?         ?         ?         ?         ?         ?         ?         ?         ?         ?         ?         ?         ?         ?         ?         ?         ?         ?         ?         ?         ?         ?         ?         ?         ?         ?         ?         ?         ?         ?         ?         ?         ?         ?         ?         ?         ?         ?         ?         ?         ?         ?         ?         ?         ?         ?         ?         ?         ?         ?         ?         ?         ?         ? |  |  |  |  |
| 自动从DHCP服务器获取IP地址;<br>Internet 协议版本 4 (TCP/IPv4) 属性<br>常规 备用配置<br>如果网络支持此功能,则可以获取<br>您需要从网络系统管理员处获得适<br>@ 自动获得 IP 地址 @)<br>@ 使用下面的 IP 地址 ©):<br>IP 地址 ①:<br>子网掩码 ①:<br>默认网关 @):<br>@ 自动获得 DMS 服务器地址 @<br>@ 使用下面的 DMS 服务器地址 @<br>首选 DMS 服务器 @): | 确定       取消         , 单击"自动获得IP地址"。         ?       ×         3劫指派的 IP 设置。否则,         当劫指派的 IP 设置。                                                                                                    |  |  |  |  |

确定

高级仪)...

取消

□ 退出时验证设置(L)

### 2.1.2 配置检查

### 操作步骤

**步骤1** 单击 "开始>运行",在"运行"输入框中输入"cmd"命令后按回车键。打开"运行" 窗口。

| Microsoft Windows<br>版权所有 <c> 2009</c> | [版本 6.1.7600]<br>Microsoft Corporation。 | 保留所有权利。 |  |
|----------------------------------------|-----------------------------------------|---------|--|
| C:\Users\X230>_                        |                                         |         |  |
|                                        |                                         |         |  |
|                                        |                                         |         |  |
|                                        |                                         |         |  |
|                                        |                                         |         |  |
|                                        |                                         |         |  |
|                                        |                                         |         |  |
|                                        |                                         |         |  |
|                                        |                                         |         |  |

步骤2 在"运行"窗口中输入命令"ipconfig",对上述两种连接的配置方法,"ipconfig"窗 口中显示的IP Address是不一样的:指定IP方式的配置方法中IP Address显示的是您手动 配置的IP地址;以路由器DHCP自动获取IP的配置方法中IP Address显示的"2~254" 的随机数字。

```
指定IP方式"ipconfig"执行结果
```

```
Windows IP 配置
以太网适配器 本地连接:
  连接特定的 DNS 后缀
IPv6 地址 . . . .
IPv6 地址 . . . .
                           . . : fdd4:e80e:68e5::8d5
                           . . : fdd4:e80e:68e5:0:f476:49c3:5c7d:e952
  临时 IPv6 地址.
                            . : fdd4:e80e:68e5:0:9e7:52eb:e6ce:56e8
         IPU6 tht
                               fe80::f476:49c3:5c7d:e952x12
      法长卒
 . . . . : 192.168.1.1
隧道适配器 6TO4 Adapter:
  媒体状态
连接特定的 DNS 后缀 . . .
                       ---- 媒体已断开
隧道适配器 本地连接* 3:
  媒体状态 .................... 媒体已断开
连接特定的 DNS 后缀 ........
```

#### DHCP自动获取IP方式"ipconfig"执行结果

步骤3 在命令行窗口中输入: ping 192.168.1.1,如果出现下图所示界面,表示本地计算机与路

Microsoft Windows [版本 6.1.7600] 版权所有 <c> 2009 Microsoft Corporation。保留所有权利。 C:\Users\X230>ping 192.168.1.1 正在 Ping 192.168.1.1 具有 32 字节的数据: 来自 192.168.1.1 的回复: 字节=32 时间<1ms TTL=64 来自 192.168.1.1 的回复: 字节=32 时间<1ms TTL=64 来自 192.168.1.1 的回复: 字节=32 时间<1ms TTL=64 来自 192.168.1.1 的回复: 字节=32 时间<1ms TTL=64 192.168.1.1 的 Ping 统计信息: 数据包: 已发送 = 4, 已接收 = 4, 丢失 = 0 <0% 丢失>, 往返行程的估计时间<以毫秒为单位>: 最短 = 0ms, 最长 = 0ms, 平均 = 0msC:\Users\X230>

由器连通性正常。

——结束

# 2.2 基本配置

# 2.2.1 登录WEB配置页面

### 背景信息

用户可以使用设备的出厂配置直接登录WEB网管对设备进行管理和维护,也可以根据需要,通过命令行的方式配置设备IP地址、WEB网管参数、WEB用户等,然后登录WEB网管。 用户可以使用PC通过WEB网管对设备进行管理和配置。表2-1 各型号的接口接线说明

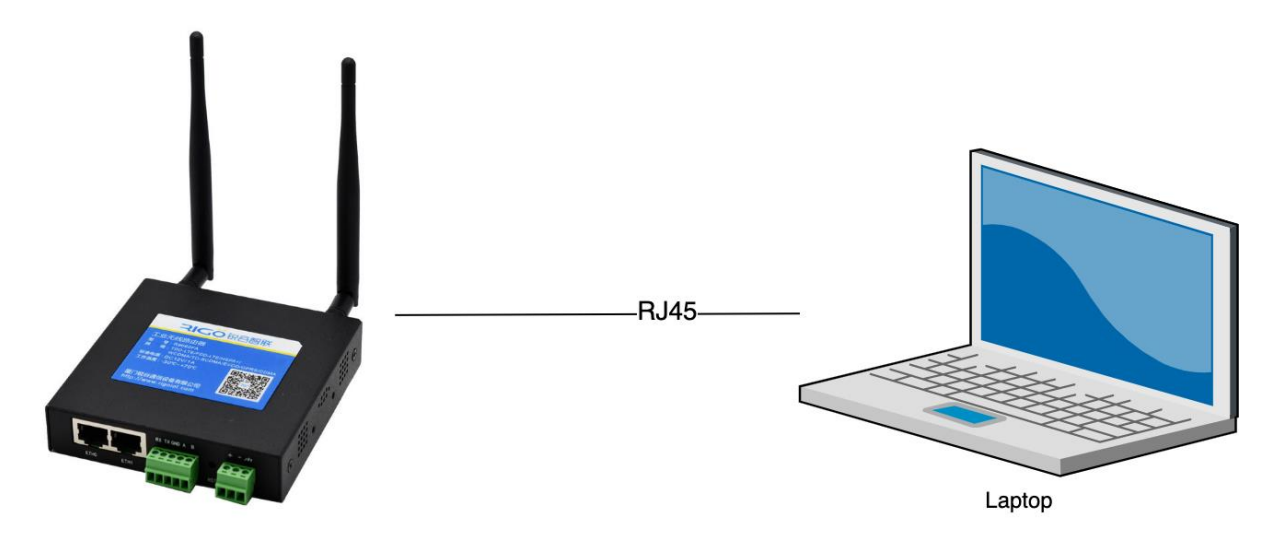

Router

| 型号     | 接口说明                 | 接线说明             |
|--------|----------------------|------------------|
| D0690  | LAN: 局域网接口。          | 电脑通过网线接入LAN接口。   |
| K9080  | WAN: 广域网接口。          |                  |
| P06601 | ETH: 局域网接口。          | 电脑通过网线接入ETH接口。   |
| R9000L |                      |                  |
| R9660S | ETH0: 局域网接口,可转广域网功能。 | 电脑通过网线接入ETH1接口。  |
| R9680S | ETH1: 局域网接口。         |                  |
| R9832  | ETH2: 局域网接口。         |                  |
| X100   | ETH3: 局域网接口。         |                  |
| X300   | ETH4: 局域网接口。         |                  |
|        | GE0: 广域网接口, 可转局域网功能。 | 电脑通过网线接入GE1-GE4接 |
| R9765  | GE1: 局域网接口。          | □ •              |
| R9865  | GE2: 局域网接口。          |                  |
| X700   | GE3: 局域网接口。          |                  |
|        | GE4: 局域网接口。          |                  |

### 前置任务

在使用WEB方式登录前, 需完成以下任务:

● 设备的接入端口已配置IP地址。

□□说明

设备包含出厂配置,其IP地址为192.168.1.1,子网掩码为255.255.255.0。

● 已通过网线将PC终端与设备连接起来。

□ 说明

如果PC自动获取IP地址方式无法登录WEB,建议PC设置与设备同网段的静态IP后,再登录WEB。

- 设备正常运行。
- PC终端已安装浏览器软件。

### 操作步骤

**步骤1** PC终端打开chrome浏览器,在地址栏中输入路由器的IP地址http://192.168.1.1,以进入 用户登录身份认证页面。

步骤2 在登录页面输入"用户名"、"密码",单击"确定",进入操作页面。

□〕说明

用户初次登录系统时,须使用缺省的用户名和密码。缺省用户名为"admin"、密码为"admin"。如需修改密码,请参见"7.1 用户管理"。

**步骤3** 成功登录后,主页如下图所示。在主页内,用户可以执行更换语言、重启路由器、 注销登录等操作。

|                                       |                | 0.             |
|---------------------------------------|----------------|----------------|
|                                       |                | 2              |
|                                       | Web管理で合        |                |
|                                       | * 密码           |                |
| - P                                   | 登录             |                |
|                                       |                |                |
| <b>步骤4</b> 需要退出当前登录,单<br>—— <b>结束</b> | 单击页面右上角的"退出"按钮 | 1,重新返回到用户登录页面。 |

# 2.2.2 LAN配置

### 背景信息

LAN口的配置主要用于路由器与下位机的连接,使下位机可以通过路由器访问外网,同时也保证了连接在路由器下的各个网段之间能够正常通信。

### 操作步骤

步骤1 登录WEB配置页面后,单击"网络配置>LAN配置",打开"LAN"页签。

| * IP地址  | 192.168.1.1       |
|---------|-------------------|
| * 子网掩码  | 255.255.255.0     |
| ∗ MAC地址 | 20:2f:17:5f:2b:4b |
|         | 修改MAC时需要重启设备才能生效  |
| 网关      |                   |
| DNS 1   |                   |
| DNS 2   |                   |

步骤2 配置LAN口连接参数,参数说明如表2-2所示。

表2-2 LAN口连接类型参数说明

| 参数名称  | 说明            | 配置方法               |
|-------|---------------|--------------------|
| IP地址  | 设置LAN口的IP地址。  | 在输入框中手动输入          |
|       |               | 格式: X.X.X.X        |
|       |               | 默认值: 192.168.1.1   |
| 子网掩码  | 设置LAN口的子网掩码。  | 在输入框中手动输入          |
|       |               | 格式: X.X.X.X        |
|       |               | 默认值: 255.255.255.0 |
| MAC地址 | 设置LAN口的MAC地址。 | 格式正常情况下不做修改        |
|       |               | XX:XX:XX:XX:XX:XX: |

| 参数  | [名称 | 说明           | 配置方法        |
|-----|-----|--------------|-------------|
| 网关  |     | 设置LAN口IP的网关。 | 在输入框中手动输入   |
|     |     |              | 格式: X.X.X.X |
| DNS | 51  | 设置首选的DNS服务器。 | 在输入框中手动输入   |
|     |     |              | 格式: X.X.X.X |
| DNS | 32  | 设置备用的DNS服务器。 | 在输入框中手动输入   |
|     |     |              | 格式: X.X.X.X |

步骤3 单击"确定",完成LAN口连接类型的配置。

——结束

□〕说明

用户在修改LAN口地址时,如果页面没有自动跳转,请确保用户的电脑上有与修改后LAN地址在同一网段的地址,或者设置电脑为自动获取IP,然后在浏览器中输入新的LAN地址。

### 2.2.3 WAN配置

R9660L不支持WAN功能配置, R9660S/R9832/X100如需要使用WAN配置功能需先配置端口设置功能之后 WAN配置才能生效配置请参照2.2.6章节

### 操作步骤

步骤1 登录WEB配置页面后,单击"网络配置>WAN配置",打开"WAN"页签。

| * 连接类型         | DHCP              |
|----------------|-------------------|
| DHCP客户端ID      | 留空 - 自动探测         |
| NAT            | 是                 |
| 添加默认路由         | 是                 |
| 使用服务器指定<br>DNS | 是                 |
| ∗ MAC地址        | 20:6a:1a:57:2d:71 |
| MTU            | 1500              |
| 网关跃点           | 10                |
| DNS 1          |                   |
| DNS 2          |                   |
|                | 确定 <b>刷新</b>      |

誹 互联网 / WAN

### 连接类型选择"静态IP"

| * 连接类型 | 静态IP          |
|--------|---------------|
| * IP地址 | 192.168.11.1  |
| * 子网掩码 | 255.255.255.0 |
| * 网关   |               |

#### 连接类型选择"DHCP"

| * 连接类型         | DHCP      |
|----------------|-----------|
| DHCP客户端ID      | 留空 - 自动探测 |
| 添加默认路由         | Ē▼        |
| 使用服务器指定<br>DNS | 是         |

#### 连接类型选择"PPPoE"

| * 连接类型         | PPPoE -   |
|----------------|-----------|
| 服务名            | 留空 - 自动探测 |
| 用户名            |           |
| 密码             |           |
| 添加默认路由         | 是 🗸       |
| 使用服务器指定<br>DNS | 是         |

步骤2 配置WAN口连接类型,参数说明如表 2-3所示。

| 参数名称 | 说明               | 配置方法    |
|------|------------------|---------|
| 连接类型 | 广域网的连接类型。        | 下拉列表选择  |
|      | 静态IP:手动配置接口IP,   | ● 静态IP  |
|      | DHCP:路由器从DHCP服务  | • DHCP  |
|      | 器自动获取IP, PPPoE:通 | • PPPoE |
|      | 过PPPoE拨号获取IP。    |         |

| 参数名称           | 说明                                       | 配置方法                                                 |  |  |
|----------------|------------------------------------------|------------------------------------------------------|--|--|
| IP地址           | 设置可以访问互联网的带<br>子网掩码的IP地址。                | 接口型A.B.C.D/M,输入<br>规范请参见"参数规范<br>表"                  |  |  |
| 子网掩码           | WAN口子网掩码。                                | 在输入框中手动输入<br>格式: X.X.X.X<br>默认值: 255.255.255.0       |  |  |
| 网关             | 设置WAN口IP的网关。                             | 当需要WAN接口作为交换<br>机时,可选配此项,格式<br>同"IP地址"               |  |  |
| 客户端ID:"连接类型"选择 | 译"DHCP"时显示                               |                                                      |  |  |
| DHCP客户端ID      | 配置DHCP客户端ID,用<br>于客户端与服务端之间的<br>身份识别与判断。 | 由服务端提供,无需配置                                          |  |  |
| 服务名:"连接类型"选择   | "PPPoE"时显示                               |                                                      |  |  |
| 服务名            | 配置PPPoE服务名,用于<br>客户端与服务端之间的身<br>份识别与判断。  | 通常由服务端提供,ADSL<br>拨号时由ISP提供,无需配<br>置                  |  |  |
| 用户名/密码         | 输入由互联网服务提供商<br>提供的用户名/密码。                | 一般WORD类型/CODE类型                                      |  |  |
| 启用NAT          | 当局域网内私网PC接入到<br>Internet时,需要开启NAT<br>功能。 | <ul> <li>下拉列表选择</li> <li>● 是</li> <li>● 否</li> </ul> |  |  |
| 添加默认路由         | 设置WAN接口为默认路由<br>出口。                      | <ul><li>下拉列表选择</li><li>● 是</li><li>● 否</li></ul>     |  |  |
| 使用服务器指定DNS     | 是否使用服务器的DNS,<br>选择否时,需手动输入<br>DNS。       | <ul> <li>下拉列表选择</li> <li>● 是</li> <li>● 否</li> </ul> |  |  |
| MAC地址          | 设置WAN口的MAC地址。                            | 正常不做修改,有特殊需<br>要时手动修改,格式:<br>XX:XX:XX:XX:XX:XX       |  |  |
| MTU            | 设置最大传输单元。                                | 手动输入数值                                               |  |  |
| 网关跃点           | 设置接口优先级数值跃低<br>优先级越高                     | 正常不做修改,多链路时<br>可以通过跃点来设置优先<br>级                      |  |  |
| DNS 1          | 设置首选的DNS服务器。                             | 在输入框中手动输入<br>格式: X.X.X.X                             |  |  |
| DNS 2          | 设置备用的DNS服务器。                             | 在输入框中手动输入<br>格式: X.X.X.X                             |  |  |

单击"确定",完成WAN口连接类型的配置。——结束

# 移动网络

### 背景信息

锐谷工业级无线路由器核心的功能之一,路由器通过modem拨号接入Internet,为用户提供高速无线宽带上网功能。3G网络通常能达到1~5Mbps的上网速率,3.5G网络最高可达20Mbps上网速率,4G更是可高达近100Mbps的上网速率,5G网络可达1000Mbps的上网速率。

#### □□说明

仅X700支持5G相关配置功能,仅/R9680S/R9832/R9865/R9765/X300/X700支持双SIM卡功能

### 操作步骤

步骤1 登录WEB配置页面后,单击"网络配置>移动网络",打开"移动网络"页签。

| 12      |           |           |          |       |     |      |    |
|---------|-----------|-----------|----------|-------|-----|------|----|
| 参数配置    | SIM卡      | 1 配置      | SIM卡2 配置 | 置 在线检 | 测配置 | 基站信息 |    |
| * )     | 启用        | 是         |          |       |     |      | -  |
| Modem拨号 | Modem拨号号码 |           |          |       |     |      |    |
|         | CID       | Profile 1 |          |       |     |      | -  |
| 启用双SI   | Mł        | 否         |          |       |     |      | •  |
| 显示高级    | 配置        | 否         |          |       |     |      | -  |
|         |           |           |          |       | 确定  |      | 剥新 |

〓 移动网络

**步骤2** 对"移动网络参数"的"编辑"、"启用"和"禁用"操作。"移动网络"的参数说 明如表 2-4所示。

#### 表2-4移动网络参数说明

| 参数名称 | 说明          | 配置方法                                             |
|------|-------------|--------------------------------------------------|
| 启用   | 是否使用移动网络功能。 | <ul><li>下拉列表选择</li><li>● 是</li><li>● 否</li></ul> |

| 参数名称      | 说明                                                                      | 配置方法                                                                                    |
|-----------|-------------------------------------------------------------------------|-----------------------------------------------------------------------------------------|
| MODEM拨号号码 | 网络的一种代码标识,通常一种制式的 网络有固定的服务代码,如G网: *99***1#,C网:#777。                     | CODE类型,最大64<br>字节,输入规范请<br>参见"参数规范<br>表"                                                |
| CID       |                                                                         | 下拉列表选择<br>● Profile 0~16                                                                |
| APN       | 输入由本地互联网服务供应商提供的蜂窝网拨号连接的接入点。                                            | 手动输入                                                                                    |
| 认 证 类 刑   | 路由器认证类型,根据本地ISP选择。                                                      | <ul> <li>下拉列表选择</li> <li>● 关闭</li> <li>● PAP</li> </ul>                                 |
|           |                                                                         | <ul> <li>CHAP</li> <li>自动</li> </ul>                                                    |
| 用户名/密码    | 输入由本地互联网服务供应商提供的蜂<br>窝网拨号连接的用户名/密码。                                     | <ul> <li>WORD 类型 /CODE</li> <li>类型,最大长度64</li> <li>字节,同时存在或</li> <li>同时为空</li> </ul>    |
| PIN码      | 运营商提供的SIM卡的锁卡PIN码。                                                      | 一般为4位数字                                                                                 |
| 启用双SIM卡   | /R9680S/R9832/R9765/R9865/X300/X700/<br>支持双SIM卡,如不开启该功能则只支<br>持SIM卡1联网。 | <ul> <li>下拉列表选择</li> <li>● 是</li> <li>● 否</li> <li>主卡可选择SIM1或</li> <li>者SIM2</li> </ul> |

步骤3 在"显示高级配置"下拉框中选择"是",对移动网络高级配置。

| 5G 接入模式 | NSA+SA -           |
|---------|--------------------|
| 白卡模式    | 否                  |
| 优先注册网络  | 否                  |
| 协议      | auto               |
| 首选网络模式  | 5G/4G/3G/2G 自动选择 · |
| 开启EHRPD | 否 •                |
| NAT     | 是                  |
| 指定子网掩码  |                    |
| 指定网关    |                    |
| 添加默认路由  | 是                  |
| 网关跃点    | 12                 |
| MTU     |                    |

| 使用服务器指定 | 是    | • |
|---------|------|---|
| DNS     |      |   |
| PPP选项   |      |   |
| 日志等级    | INFO | • |
| 是否锁定基站  | 否    | • |

步骤4 配置高级配置参数,参数说明如表2-5所示。

#### 表2-5移动网络高级配置参数说明

| 参数名称    | 说明                | 配置方法              |
|---------|-------------------|-------------------|
|         | 可选5G组网模式,该配置      | 下拉列表选择            |
| 5G接入模式  | 仅 <b>X700</b> 支持。 | • NSA+SA          |
|         |                   | • NSA             |
|         |                   | • SA              |
| 白卡模式    | 测试卡模式,属于三大运       | 下拉列表选择            |
|         | 营商SIM卡无需配置        | ● 是               |
|         |                   | ● 否               |
| 优先注册网络  | 是否优先注册网络。         | 下拉列表选择            |
|         |                   | ●是                |
|         |                   | ● 否               |
| 协议      | 拨号协议通常使用auto,     | 下拉列表选择            |
|         | 路由器会根据情况自动选       | • auto            |
|         | 择拨号协议,有需要时强       | • pppd            |
|         | 制选成pppd。          |                   |
| 首选网络模式  | 设置路由首选网络模式。       | 下拉列表选择            |
|         |                   | ● 5G/4G/3G/2G自动选择 |
|         |                   | ● 仅NR             |
|         |                   | ● 仅LTE+NR         |
|         |                   | ● 仅LTE            |
|         |                   | ● 仅联通3G           |
|         |                   | ● 仅移动3G           |
|         |                   | ● 仅电信3G           |
|         |                   | • 仅GPRS           |
|         |                   | • 仅CDMA 1x        |
| 升启EHRPD | 该功能仅对EVDO部分网      | 卜拉列表选择            |
|         | 络生效。              | ● 是<br>           |
|         |                   |                   |
| NAT     | 当私网PC接入到Internet  | ▶ 拉列表选择           |
|         | 时,需要开启NAT功能。      | ● 是<br>● <b>天</b> |
|         |                   | ●                 |

| 参数名称    | 说明               | 配置方法          |
|---------|------------------|---------------|
| MTU     | 接口的最大传输单元。       | 手动输入数值MTU默认为  |
|         | 如果MTU配置过小而报文     | 1500          |
|         | 尺寸较大,可能会造成分      |               |
|         | 片过多,报文被QoS队列     |               |
|         | 丢弃。如果MTU值配置过     |               |
|         | 大,会造成报文的传输速      |               |
|         | 度较慢,甚至会造成报文      |               |
|         | 丢失。              |               |
| 指定子网掩码  | 可修改移动网络接口掩码      | 在输入框中手动输入     |
|         | 地址               | 格式: X.X.X.X   |
| 指定网关    | 可修改移动网络接口网关      | 在输入框中手动输入     |
|         | 地址               | 格式: X.X.X.X   |
| 添加默认路由  | 当私网PC接入到Internet | 下拉列表选择        |
|         | 时,需要开启该功能。       | ● 是           |
|         |                  | ● 否           |
| 网关跃点    | 设置接口优先级数值越低      | 正常不做修改,多链路时可  |
|         | 优先级越高            | 以通过跃点来设置优先级   |
| DNS 1   | 设置首选的DNS服务器。     | 在输入框中手动输入     |
|         |                  | 格式: X.X.X.X   |
| DNS 2   | 设置备用的DNS服务器。     | 在输入框中手动输入     |
|         |                  | 格式: X.X.X.X   |
| PPP选项   | 拨号方式             |               |
| 日志等级    | 过滤详细日志           | DEBUG-调试      |
|         |                  | INFO-消息       |
|         |                  | NOTICE-通知     |
|         |                  | WARNING-告警    |
|         |                  | ERROR-错误      |
|         |                  | CRITICAL-关键   |
|         |                  | ALERT-报警      |
|         |                  | EMERG-紧急      |
| 是否锁定基站  | 锁定指定基站此功能仅       | 配置相关基站频点、ID、载 |
| , , , , | X700支持           | 波、BAND        |
|         |                  |               |

| 步骤5 | 在线检测配置, | 参数配置如下 |
|-----|---------|--------|
|-----|---------|--------|

| 参数名称   | 说明                                               | 配置方法                                             |
|--------|--------------------------------------------------|--------------------------------------------------|
| 主服务器   | 主服务器地址必须路由可<br>达。默认地址为空,主/备<br>用服务器都为空,即关闭探<br>测 | 格式: X.X.X.X<br>默认为空                              |
| 备用服务器  | 备用服务地址必须路由可达,默认地址为空,主/备<br>用服务器都为空,表示不启<br>用探测   | 格式: X.X.X.X<br>默认为空                              |
| 间隔时间   | 自动执行探测时间间隔,<br>单位是秒                              | 默认3秒                                             |
| 超时时间   | 设置ICMP探测超时时间<br>(探测超时时间自动重<br>启)                 | 默认5秒                                             |
| 最大重试次数 | 设置 ICMP 探测失败时的<br>最大重试次数 达到最大次<br>数后会重新拨号)       | 默认 5 次                                           |
| 严格探测   | 开启探测或关闭,严格探测开启在规定时间内无法<br>检测到网络,设备会自检进行网络重新拨号    | <ul><li>下拉列表选择</li><li>● 是</li><li>● 否</li></ul> |
| 离线强制重启 | 超过最大重试次数强制重<br>启                                 | <ul><li>下拉列表选择</li><li>● 是</li><li>● 否</li></ul> |

单击"确定",完成移动网络参数配置。——结束

# 2.2.4 WLAN配置

### 背景信息

锐谷工业级无线路由器提供了AP模式和客户端模式两种功能,通过AP模式的功能,可以为您 提供无线局域网热点,方便接入网络,省去布线困扰;通过客户端模式的功能,您可以让路 由器接入其他的AP设备,这样路由器的下位机可以通过连接的AP设备访问外网。

#### □□说明

当工作模式选择客户端模式时,路由器会根据选择的AP自动匹配相应的加密方式和算法(以保持与AP的加密 方式一致);共享密钥则需填写连接AP的密钥, R9660L/R9660S/R9832/X100型号不支持WIFI功能,仅 X700/R9765支持5.8GWIFI功能。

#### 操作步骤

**步骤1** 登录WEB配置页面后,单击"网络配置>WLAN",打开"WLAN配置"页签。显示参数如**表2-6**所示。

| 👪 无线网络 / WiFi    |      |    |      |   |
|------------------|------|----|------|---|
| 创建刷新             |      |    |      |   |
| SSID             | 模式   | 启用 | 操作   |   |
| 2.4_206A1A572D70 | AP模式 | 否  | 编辑删除 | * |
| 5.8_206A1A572D70 | AP模式 | 否  | 编辑删除 |   |
|                  |      |    |      |   |
|                  |      |    |      |   |
|                  |      |    |      |   |
|                  |      |    |      |   |

#### 表2-6 WLAN参数说明

| 参数名称 | 说明                   |
|------|----------------------|
| SSID | 设置自定义的WiFi名称。        |
| 模式   | WLAN的工作模式,支持AP模式/客户端 |
|      | 模式。                  |

|                                                                                             |                                                               | 况明                                         |
|---------------------------------------------------------------------------------------------|---------------------------------------------------------------|--------------------------------------------|
| 启用                                                                                          |                                                               | WLAN当前状态。                                  |
| 操作                                                                                          |                                                               | 可对WLAN "编辑"、"删除" 操                         |
| 单击"创建",创建一                                                                                  | 一个新的WLAN。                                                     |                                            |
|                                                                                             |                                                               |                                            |
| 启用                                                                                          |                                                               |                                            |
| 模式                                                                                          | 客户端模式                                                         |                                            |
| SSID                                                                                        | 请下拉选择                                                         |                                            |
| BSSID                                                                                       |                                                               |                                            |
| 无线电功率                                                                                       | 默认                                                            |                                            |
| 通道                                                                                          | 1                                                             |                                            |
| 网络制式                                                                                        | 802.11g                                                       |                                            |
| 加密構式                                                                                        | 不加密                                                           |                                            |
|                                                                                             |                                                               |                                            |
|                                                                                             |                                                               | 确定。                                        |
| 加密模式选择"WEP开                                                                                 | F发认证"、"WE                                                     | 确定 返回<br>P共享密钥"                            |
| 加密模式选择"WEP开<br>算法                                                                           | F发认证"、"WE                                                     | 确定 逐回<br>P开共享密钥"                           |
| 加密模式选择 <b>"WEP</b> 开<br>算法<br>* 密码                                                          | F发认证"、"WE<br>自动<br>12345678                                   | 确定 返回<br>P共享密钥"                            |
| 加密模式选择 "WEP开<br>算法<br>* 密码<br>加密模式选择 "WPA"                                                  | F发认证"、"WE<br>自动<br>12345678<br>、"WPA2"、                       | 确定 返回<br>②P共享密钥"<br>"WPA/WPA2"             |
| 加密模式选择 "WEP开<br>算法<br>* 密码<br>加密模式选择 "WPA"<br>启用密码组                                         | F发认证"、"WE<br>自动<br>12345678<br>、"WPA2"、<br>密码 1               | 确定 返回<br>PP共享密钥"<br>"WPA/WPA2"             |
| 加密模式选择 "WEP开<br>算法<br>* 密码<br>加密模式选择 "WPA"<br>启用密码组<br>密码 1                                 | F发认证"、"WE<br>自动<br>12345678<br>、"WPA2"、<br>密码 1<br>12345      | 确定 返回<br>②P共享密钥"<br>"WPA/WPA2"             |
| 加密模式选择 "WEP开<br>算法<br>* 密码<br>加密模式选择 "WPA"<br>启用密码组<br>密码 1<br>密码 2                         | F发认证"、"WE<br>自动<br>12345678<br>、"WPA2"、<br>密码 1<br>12345      | 确定 返回<br>②P共享密钥"<br>"WPA/WPA2"             |
| 加密模式选择 "WEP开<br>算法<br>* 密码<br>加密模式选择 "WPA"<br>后用密码组<br>密码 1<br>密码 2<br>密码 2                 | F发认证"、"WE<br>自动<br>12345678<br>、"WPA2"、<br>密码 1<br>12345      | 确定 返回<br>四共享密钥"<br>"WPA/WPA2"              |
| 加密模式选择 "WEP开<br>算法<br>* 密码<br>加密模式选择 "WPA"<br>后用密码组<br>密码 1<br>密码 2<br>密码 3                 | F发认证"、"WE<br>自动<br>12345678<br>、"WPA2"、<br>密码 1<br>12345      | 确定 返回<br>②P共享密钥"<br>"WPA/WPA2"             |
| 加密模式选择 "WEP<br>算法<br>* 密码<br>加密模式选择 "WPA"<br>后用密码组<br>密码 1<br>密码 2<br>密码 3<br>密码 3          | F发认证"、"WE<br>自动<br>12345678<br>、"WPA2"、<br>密码 1<br>12345      | 确定 返回<br>?P共享密钥"<br>"WPA/WPA2"             |
| 加密模式选择 "WEP开<br>算法<br>* 密码<br>加密模式选择 "WPA"<br>后用密码组<br>密码 1<br>密码 2<br>密码 3<br>密码 3<br>密码 4 | F发认证"、"WE<br>自动<br>12345678<br>、"WPA2"、<br>密码 1<br>12345<br>[ | 确定 返回<br>IP共享密钥"<br>"WPA/WPA2"<br>□表2-7所示。 |

| 参数名称   | 说明                                                                                                    | 配置方法                                                                                                    |
|--------|----------------------------------------------------------------------------------------------------|----------------------------------------------------------------------------------------------------|
| 启用     | 是否使用WLAN功能。                                                                                                    | <ul><li>下拉列表选择</li><li>● 是</li><li>● 否</li></ul>                                                                                                    |
| 模式     | WLAN的工作模式,支持<br>AP模式/客户端模式。                                                                                                    | <ul><li>下拉列表选择</li><li>● AP模式</li><li>● 客户端模式</li></ul>                                                                                                 |
| SSID   | 设置自定义的WiFi名称。                                                                                                    | 输入自定义的WiFi名称                                                                                                    |
| 隐藏SSID | 选择AP模式时配置。用于<br>配置WLANSSID是否广播<br>以便客户端能搜索到该<br>SSID,通常在不希望其他<br>人搜索并使用WLAN功能<br>时禁用,禁用则表示在网<br>络环境中隐藏SSID功能,<br>用户若要连接,需手动添<br>加该SSID。 | <ul><li>下拉列表选择</li><li>● 是</li><li>● 否</li></ul>                                                                                                    |
| 无线电功率  | 无线电功率<br>OdBm (1 mW)<br>4dBm (2 mW)<br>5dBm (3 mW)<br><br>19dBm (79 mW)<br>20dBm (100mW)                                                | 下拉列表选择<br>通常选择默认                                                                                                    |
| 通道     | WLAN的工作信道,根据<br>网络环境具体需求配置,<br>默认1。auto表示信道自适<br>应,无干扰时默认使用信<br>道6,当相同信道干扰则自<br>动跳转到干扰较小的信道<br>工作。                                      | 下拉列表选择<br>● auto<br>● 1~11                                                                                                    |
| 网络制式   | WLAN的网络模式,每种<br>网络模式的最大区别是传<br>输速率有较大差异,默认<br>bgn混合模式。当工作模式<br>选择AP时,需要手动。                                                              | <ul> <li>下拉列表选择</li> <li>n: 150Mbps</li> <li>bg: 11Mbps、54Mbps<br/>自适应</li> <li>bgn: 11Mbps、<br/>54Mbps、150Mbps混<br/>合模式,根据接入的<br/>LAN客户端自适应</li> </ul> |

| 参数名称           | 说明               | 配置方法                  |
|----------------|------------------|-----------------------|
| 加密模式           | 配置WLAN的加密模式,     | 下拉列表选择                |
|                | 当不需要加密验证时可以      | ● 不加密                 |
|                | 不加密。WEP加密相对容     | ● WEP开放认证             |
|                | 易被破解,建议使用WPA     | ● WEP共享密钥             |
|                | 的加密方式。           | • WPA                 |
|                |                  | • WPA2                |
|                |                  | • WPA/WPA2            |
| WEP加密方式(有线     | š等效保密,提供等同于有线局域网 | 的保护能力)                |
| 启用密码组          | 连接WLAN使用的密码      | 下拉列表选择                |
|                | 组。               | ● 密码1                 |
|                |                  | ● 密码2                 |
|                |                  | ● 密码3                 |
|                |                  | ● 密码4                 |
| 密码             | 输入路由器想要访问的接      | 输入8位数以上自定义密           |
|                | 入点的密码。           |                       |
| WPA/WPA2 (WiFi | 网络安全存取)          |                       |
| 算法             | 加密采用的算法。         | 下拉列表选择                |
|                |                  | ● 自动                  |
|                |                  | ● 强制使用CCMP (A         |
|                |                  | 加密                    |
|                |                  | ● 强制使用 <b>TKIP</b> 加密 |
|                |                  | • TKIP和CCMP (AE       |
|                |                  | 混合加密                  |
| 密码             | 输入路由器想要访问的接      | 输入8位数以上自定义密           |
|                |                  |                       |

——结束

# 2.2.5 DHCP服务配置

### 背景信息

动态主机设置协议(Dynamic Host Configuration Protocol,DHCP)是一个局域网的网络协议,使用UDP协议工作。启用DHCP功能之后,下位机可以自动获取动态IP,省去网关变化后需要修改本地IP的麻烦。

# 操作步骤

| 步骤1 | 登录WEB配置页面后, | 単击 | "网络配置> | •DHCP服务" | , | 打开 | "DCHP服务" | 页签。 |
|-----|-------------|----|--------|----------|---|----|----------|-----|
|-----|-------------|----|--------|----------|---|----|----------|-----|

| III DHCP服务 |     |
|------------|-----|
| 启用         | 足・  |
| * 起始分配基址   | 100 |
| * 客户数      | 150 |
| 租用时间单位     | ·小时 |
| * 租用时间     | 12  |
| 动态DHCP     | 是   |
|            | 确定  |

步骤2 配置"DHCP服务器设置",参数如表2-8所示。

表2-8 DHCP服务器设置的参数说明

| 参数名称   | 说明              | 配置方法   |
|--------|-----------------|--------|
| 启用     | 是否使用DHCP功能。     | 下拉列表选择 |
|        |                 | ● 是    |
|        |                 | ● 否    |
| 起始分配基址 | 配置DHCP地址池的起始IP  | 默认100  |
|        | 地址。             |        |
| 客户数    | 从起始地址IP开始,往后    | 默认150  |
|        | 可分配的IP数量。       |        |
| 租用时间单位 | 时间单位。           | 下拉列表选择 |
|        |                 | ● 小时   |
|        |                 | ● 分钟   |
| 租用时间   | DHCP客户端获取IP后对IP | 输入数值   |
|        | 租用时间。           |        |

步骤3 配置 "DHCP绑定表",参数如表2-9所示。

| 参数名称    | 说明            | 配置方法                 |
|---------|---------------|----------------------|
| 用户IP地址  | 设置一个静态指定的 IP  | 格式 X.X.X.X           |
|         | 地址            |                      |
| 用户MAC地址 | 设置一个静态指定 DHCP | 格式 XX:XX:XX:XX:XX:XX |
|         | 的 MAC 地址      |                      |

步骤4 单击"确定",完成DHCP服务参数的配置

——结束

# 2.2.6 端口设置

□□说明

R9660L不支持该功能

### 操作步骤

步骤1 登录WEB配置页面后,单击"网络配置>端口设置",打开"端口设置"页签。

| 👪 端口设置 |     |        |   |
|--------|-----|--------|---|
| E      | TH0 | WAN 模式 | ] |
|        |     | LAN 模式 |   |
|        |     | WAN 模式 |   |

步骤2 配置端口参数,端口参数说明如表2-10所示。

#### 表2-10端口设置的参数说明

| 参数名称  | 说明         | 配置方法    |
|-------|------------|---------|
| LAN端口 | 选择LAN端口模式。 | 下拉列表选择  |
|       |            | ● LAN模式 |
|       |            | ● WAN模式 |
| WAN端口 | 选择WAN端口模式。 | 下拉列表选择  |
|       |            | ● LAN模式 |
|       |            | ● WAN模式 |

步骤3 单击"确定",完成端口参数的配置。

——结束

# 2.2.7 VLAN配置

### 操作步骤

步骤1 登录WEB配置页面后,单击"网络配置>VLAN配置",打开"VLAN配置"页签。

| II VLAN | 配置  |          |          |          |          |          |       |          |
|---------|-----|----------|----------|----------|----------|----------|-------|----------|
| 创建      | 帰   | 新        |          |          |          |          |       |          |
| VLAN    | VID | 端口1      | 端口2      | 端口3      | 端口4      | 端口5      | 操作    |          |
| 1       |     | Untagged | Untagged | Untagged | Untagged | OFF      | 编辑 删除 | <b>^</b> |
| 2       |     | OFF      | OFF      | OFF      | OFF      | Untagged | 编辑 删除 |          |

#### 步骤2 VLAN参数如表2-11所示。

表2-2 VLAN列表参数说明

| 参数名称 | 说明                   |
|------|----------------------|
| VLAN | VLAN谎口。              |
| VID  | VLAN的识别ID。           |
| 端口   | 各个端口的状态。             |
| 操作   | 可对WLAN "编辑"、"删除" 操作。 |

步骤3 单击"创建",创建一个新的VLAN。

| VLAN  | 请下拉选择  | Ŧ |
|-------|--------|---|
| VID   |        |   |
| 端口1   | OFF    | ~ |
| 端口2   | OFF    | Ŧ |
| 端口3   | OFF    | Ŧ |
| 端口4   | OFF    | Ŧ |
| 端口5   | OFF    | Ŧ |
| CPU端口 | Tagged | Ŧ |

步骤4 配置"VLAN"的相关参数,参数说明如表2-12所示。

配置方法 说明 参数名称

版权所有O厦门锐谷通信设备有限公司

### 表2-12 VLAN 配置参数说明

| 权2-12 VLAIN配直罗奴加列 |              |
|-------------------|--------------|
|                   | <b>NV 60</b> |

25

| 参数名称  | 说明          | 配置方法          |
|-------|-------------|---------------|
| VLAN  | 选择VLAN端口。   | 下拉列表选择        |
|       |             | • VLAN 3~15   |
| VID   | VLAN的识别ID。  | 字母数字WORD项, 输入 |
|       |             | 规范请参见"参数规范    |
|       |             | 表"            |
| 端口    | 选择端口状态。     | 下拉列表选择        |
|       |             | • OFF         |
|       |             | • Tagged      |
|       |             | • Untagged    |
| 端口vid | 端口选择关闭时不需要配 | 输入数值,取值范围     |
|       | 置。          | 0~4094        |
| CPU端口 | 选择CPU端口状态。  | 下拉列表选择        |
|       |             | • OFF         |
|       |             | • Tagged      |
|       |             | • Untagged    |

步骤5 点击"确定",完成VLAN参数的配置。

——结束

# 2.2.8 接口配置

### 操作步骤

步骤1 登录WEB配置页面后,单击"网络配置>接口配置",打开"接口配置"页签。接口列 表参数如表2-13所示。

| <b>## 接口配置</b> |        |                |      |   |
|----------------|--------|----------------|------|---|
| 创建             | 刷新     |                |      |   |
| 接口             | 许可VLAN | IP地址           | 操作   |   |
| lan            | 1      | 192.168.1.1/24 | 编辑删除 | * |
| wan            | 2      |                | 编辑删除 |   |
|                |        |                |      |   |
|                |        |                |      |   |

| 基本配置 |
|------|
|------|

| 山配置                                                                                             |                                                                         |                                                                                                    |  |
|-------------------------------------------------------------------------------------------------|-------------------------------------------------------------------------|----------------------------------------------------------------------------------------------------|--|
| * 接口名                                                                                           |                                                                         |                                                                                                    |  |
| 协议                                                                                              | 静态IP                                                                    |                                                                                                    |  |
| IP地址                                                                                            |                                                                         |                                                                                                    |  |
| 子网掩码                                                                                            | 255.255.255.0                                                           |                                                                                                    |  |
| 网关                                                                                              |                                                                         |                                                                                                    |  |
| NAT                                                                                             | 否                                                                       |                                                                                                    |  |
| 使用服务器指定                                                                                         | 默认                                                                      |                                                                                                    |  |
| DNS                                                                                             |                                                                         |                                                                                                    |  |
| DNS 1                                                                                           |                                                                         |                                                                                                    |  |
| DNS 2                                                                                           |                                                                         |                                                                                                    |  |
| MAC地址                                                                                           | 20:75:02:14:4e:4d                                                       | ::02:14:4e:4d                                                                                                    |  |
| 接口类型                                                                                            | Bridge                                                                  | le                                                                                                    |  |
|                                                                                                 |                                                                         |                                                                                                    |  |
| · 开山 v LANyJ衣                                                                                   | 山<br>輸入多个VLAN请以英文状                                                      | 态的逗号分隔,例:5,6,7<br>确定 返回                                                                                                    |  |
| -13接口参数ì                                                                                        | 输入多个VLAN请以英文状<br>说明                                                     | 达的逗号分隔,例:5,6,7<br>确定 返回                                                                                                    |  |
| 計引↓LAN列表<br>2-13接口参数1<br>参数名称<br>/LAN                                                           | 输入多个VLAN请以英文状<br>说明                                                     | 志的逗号分隔,例:5,6,7<br>演定 返回<br>び<br>旧                                                                                                    |  |
| 2-13接口参数i<br>参 <b>数名称</b><br>//LAN                                                              | 输入多个VLAN请以英文状                                                           | 志的逗号分隔,例:5,6,7 通定 返回 送明 VLAN端口。 VLAN的识別ID。                                                                                                    |  |
| 2-13接口参数i<br>参数名称<br>//LAN<br>//ID<br>P地址                                                       | 输入多个VLAN请以英文状<br>说明                                                     | 法的逗号分隔,例:5,6,7     返回       送明        VLAN端口。       VLAN的识别ID。       填写对应IP地址                                                                                                    |  |
| 2-13接口参数i<br>参 <b>数名称</b><br>✓LAN<br>✓ID<br>P地址<br>端口                                           | 输入多个VLAN请以英文状<br>说明                                                     | 法的逗号分隔,例: 5,6,7       返回          送明          VLAN端口。          VLAN的识別ID。          填写对应IP地址         各个端口的状态。                                                                                 |  |
| H-J VLAN列表<br>2-13接口参数1<br>参数名称<br>//LAN<br>//ID<br>P地址<br>端口<br>操作                             | 输入多个VLAN请以英文状<br>说明                                                     | 該的這号分隔,例: 5,6,7       这回                                                                                                    |  |
| 2-13接口参数1 参数名称 //LAN //ID P地址 端口 操作 击"创建",                                                      | 输入多个VLAN请以英文状<br>说明 创建一个新的接口。                                           | 該的逗号分隔,例: 5,6,7       返回          送明          VLAN端口。          VLAN端口。          4写对应IP地址          各个端口的状态。         可对接口 "编辑"、"删除" 操作。                                                        |  |
| 2-13接口参数i<br>参数名称<br>//LAN<br>//ID<br>P地址<br>端口<br>彙作<br>击"创建",<br>以选择"静态:                      | 输入多个VLAN请以英文状<br>统明 ⑦ 创建─个新的接口。 <b>IP</b> "                             | 法的逗号分隔,例: 5,6,7         運       返回         VLAN端口。         VLAN的识別ID。         填写对应IP地址         各个端口的状态。         可对接口"编辑"、"删除"操作。                                                             |  |
| 2-13接口参数i 参数名称 プLAN プLAN プID P地址 端口 彙作 畫"创建", √ 义选择"静态:                                         | 输入多个VLAN请以英文状况<br>说明 ② 创建一个新的接口。 IP" ◎ 议 静态IP                           | 读定       返回          送明         VLAN端口。       VLAN前识别ID。         填写对应IP地址       有个端口的状态。         可对接口"编辑"、"删除"操作。                                                                            |  |
| 2-13接口参数i<br>参数名称<br>✓LAN<br>✓ID<br>P地址<br>岩口<br>彙作<br>击"创建",<br>✓义选择"静态:<br>切<br>* IP地         | 输入多个VLAN请以英文状<br>说明 创建一个新的接口。 IP" ₩ 第次 第本IP ₩ 192.168.200               | 法的逗号分隔,例: 5,6,7         運       返回         以目       以目         以目       以目         以目       以目         項写对应IP地址          各个端口的状态。          可对接口 "编辑"、"删除" 操作。                                |  |
| 2-13接口参数i<br>参数名称<br>/LAN<br>/ID<br>P地址<br>端口<br>操作<br>击"创建",~<br>议选择"静态<br>切<br>* IP地<br>* 子网推 | 输入多个VLAN请以英文状<br>总明 创建一个新的接口。 IP" ₩ 節态IP 3址 192.168.200 334 255.255.255 | 法的逗号分隔 . 例 : 5.6,7         運       返回         以日       以日         以日       以日         以日       以日         以日       以日         項写对应IP地址       各个端口的状态。         可对接口 "编辑"、"删除" 操作。         0.2 |  |

步骤

| 协议     | 静态IP          |
|--------|---------------|
| * IP地址 | 192.168.200.2 |
| * 子网掩码 | 255.255.255.0 |
| 网关     |               |
| NAT    | · 一           |

### 步骤3 配置接口参数,参数说明如表2-14所示。

#### 表2-34接口配置参数说明

| 参数名称          | 说明           | 配置方法               |
|---------------|--------------|--------------------|
| 接口名           | 接口名称。        | WORD型, 输入规范请参      |
|               |              | 见"参数规范表"           |
| 协议            | 接口使用的协议。     | 下拉列表选择             |
|               |              | ● 静态IP             |
|               |              | ● 动态DCHP           |
| 使用服务器指定DNS    | 是否使用服务器指定的   | 下拉列表选择             |
|               | DNS .        | ● 是                |
|               |              | ● 否                |
| DNS 1         | 设置首选的DNS服务器。 | 在输入框中手动输入          |
|               |              | 格式: X.X.X.X        |
| DNS 2         | 设置备用的DNS服务器。 | 在输入框中手动输入          |
|               |              | 格式: X.X.X.X        |
| MAC地址         | 接口的物理地址。     | 正常不修改,有特殊需要        |
|               |              | 时手动修改,格式:          |
|               |              | XX:XX:XX:XX:XX     |
| 接口类型          | 配置接口类型。      | 下拉列表选择             |
|               |              | • Bridge           |
|               |              | • None             |
| 许可VLAN列表      | 允许使用的VLAN。   | 输入数值,多个数值以英        |
|               |              | 文状态逗号分隔            |
| 协议选择"静态IP"时配置 |              |                    |
| IP地址          | 当"协议"选择"静态   | 接口型A.B.C.D/M, 输入   |
|               | IP" 时需配置。    | 规范请参见"参数规范         |
|               |              | 表"                 |
| 子网掩码          | WAN接口子网掩码。   | 在输入框中手动输入          |
|               |              | 格式: X.X.X.X        |
|               |              | 默认值: 255.255.255.0 |
| 网关            | 指定WAN接口的下一跳地 | 当需要WAN接口作为交换       |
|               | 址。           | 机时,可选配此项,格式        |
|               |              | 同"IP地址"            |
| NAT           | 是否开启NAT,地址转  | 下拉列表选择             |
|               | 换。           | ● 是                |
|               |              | ● 否                |

步骤4 单击"确定",完成接口的配置。

### ——结束

# 2.2.9 端口镜像

### 操作步骤

步骤1 登录WEB配置页面后,单击"网络配置>端口镜像",打开"端口镜像"页签。

| ■ 端口镜像  |          |
|---------|----------|
| 启用      | 是        |
| 目的端口    | LAN1端口 - |
| 数据流向    | ALL      |
| 源端口LAN2 | 否        |
| 源端口LAN3 | 否        |
| 源端口LAN4 | 否        |
| 源端口WAN  | 是        |
|         | 确定       |
|         |          |

步骤2 配置端口镜像参数,参数说明如表2-15所示。

### 表2-15接口镜像参数说明

| 参数名称 | 说明           | 配置方法     |
|------|--------------|----------|
| 启用   | 是否使用端口镜像。    | 下拉列表选择   |
|      |              | ● 是      |
|      |              | ● 谷      |
| 目的端口 | 选择数据转发的目的端   | 下拉列表选择   |
|      | 口,作为目的端口则不能  | ● LAN1端口 |
|      | 作为源端口。       | ● LAN2端口 |
|      |              | ● LAN3端口 |
|      |              | ● LAN4端口 |
|      |              | ● WAN端口  |
| 数据流向 | 设置数据流向,RX为输入 | 下拉列表选择   |
|      | 方向,TX为输出方向,  | ● 关闭     |
|      | ALL为双向。      | • RX     |
|      |              | • TX     |
|      |              | • ALL    |
| 参数名称    | 说明          | 配置方法   |
|---------|-------------|--------|
| 源端口LAN2 | 选择是否监控该端口的数 | 下拉列表选择 |
|         | 据流。源端口可以有多  | ● 是    |
|         | 个。          | ● 否    |
| 源端口LAN3 | 选择是否监控该端口的数 | 下拉列表选择 |
|         | 据流。源端口可以有多  | ● 是    |
|         | 个。          | ● 否    |
| 源端口LAN4 | 选择是否监控该端口的数 | 下拉列表选择 |
|         | 据流。源端口可以有多  | ● 是    |
|         | 个。          | ● 否    |
| 源端口WAN  | 选择是否监控该端口的数 | 下拉列表选择 |
|         | 据流。源端口可以有多  | ● 是    |
|         | 个。          | ● 否    |

**步骤3** 单击"确定",完成接口镜像的配置。

# 2.2.10链路管理

# 背景信息

链路管理功能支持将路由器多个联网端口进行充分利用,开启该功能可以实现多联网链路的 冗余切换。另外还可实现带宽分流、带宽叠加等功能。

[]]说明

R9660L不支持该功能

# 操作步骤

步骤1 登录WEB配置页面后,单击"网络配置>链路管理",打开"链路管理"页签。接口列 表参数如表2-16所示。

| 创建    | 刷新              |     |      |    |          | :三 自定义 | 列 |
|-------|-----------------|-----|------|----|----------|--------|---|
| 接口    | 侦测地址            | 优先级 | 负载权重 | 启用 | 状态       | 操作     |   |
| wan   | 114.114.114.114 | 1   | 3    | 否  | disabled | 编辑删除   | 4 |
| wwan  | 114.114.114.114 | 2   | 3    | 否  | offline  | 编辑删除   |   |
| wwlan | 114.114.114.114 | 3   | 3    | 否  | offline  | 编辑删除   |   |
|       |                 |     |      |    |          |        |   |

#### 表2-16接口镜像参数说明

| 参数名称               | 说明                        |
|--------------------|---------------------------|
| 接口                 | 显示对应的端口名称。                |
| 侦测地址               | 显示对应端口配置的侦测地址。            |
| 优先级                | 显示对应端口的优先级数值。             |
| 负载权重               | 显示对应端口的负载权重值。             |
| 启用                 | 显示端口状态是否启用。               |
| 状态                 | 各个端口的状态。                  |
| 操作                 | 可对端口进行"编辑"、"删除"操作。        |
| 单土"炉提" 可炉提些口的炊肉等用没 | 细幺粉 幺粉沿明如 <b>士? 17</b> 印二 |

# 步骤2 单击"编辑",可编辑端口的链路管理详细参数,参数说明如表2-17所示。

#### 〓 链路管理

| 启用        | 否                                 |
|-----------|-----------------------------------|
| 接口        | wan                               |
| * 佑测地址    | 114.114.114                       |
|           | <ul> <li>当输入为空时,即关闭侦测。</li> </ul> |
| 添加侦测路由    | 否 •                               |
| * 侦测超时    | 4                                 |
| * 侦测间隔    | 10                                |
| * 接口断线阈值  | 3                                 |
| * 接口上线阈值  | 2                                 |
| * 优先级     | 1                                 |
| *         | 3                                 |
| 于修订换      |                                   |
| ノレネモットリンズ |                                   |

#### 表2-17链路管理参数说明

| 参数名称 | 说明        | 配置方法                                             |
|------|-----------|--------------------------------------------------|
| 启用   | 是否使用链路管理。 | <ul><li>下拉列表选择</li><li>● 是</li><li>● 否</li></ul> |

| 参数名称    | 说明                         | 配置方法                                      |
|---------|----------------------------|-------------------------------------------|
| 添加侦测路由  | 开启该功能会新增一条策                | 下拉列表选择                                    |
|         | 略路由                        | ● 是<br>● 不                                |
|         | 显示当前编辑的接口名                 | ● □ □ □ □ □ □ □ □ □ □ □ □ □ □ □ □ □ □ □   |
|         | 称。                         |                                           |
| 侦测地址    | 填写被侦测的IP地址或域               | 默认114.114.114.114                         |
|         | 名,用于判断端口链路是                |                                           |
|         | 台止吊坎网。<br>根据接口断线阈值顶的超      | ■<br>単於主人 <b>ム</b>                        |
|         | 时时间累积,判断端口链                | 取值范围: 1~255                               |
|         | 路状态是否通信超时,单                |                                           |
|         | 位为/秒。                      |                                           |
| 侦测间隔    | 监测链路状态的间隔时                 | 默认10                                      |
|         | 间, 甲位万/秒。<br>通过ping值测抽址次数判 | 取值泡围: 5~255<br>野社3                        |
| 1女口切线网围 | 断链路是否超时响应,单                | 款(J)<br>取值范围: 1~255                       |
|         | 位为/次。                      |                                           |
| 接口上线阈值  | 通过ping侦测地址次数判              | 默认2                                       |
|         | 断链路是否恢复正常,单                | 取值范围: 1~255                               |
|         | [ <u></u>                  |                                           |
| 1儿元切    | 指定端口时使用优元级。<br>数值越低,优先级则越  | ■ 款仄 <sup>1</sup><br>取值范围: 1~255          |
|         | 高。优先级高的端口链路                |                                           |
|         | 将作为主链路联网使用。                |                                           |
|         | 当主链路断开的情况下,                |                                           |
|         | 路由器将会自动切换全低                |                                           |
|         | 通讨设置数值进行端口的                | 默认3                                       |
|         | 带宽分流,数值越大则通                | 取值范围: 1~255                               |
|         | 过该端口链路的流量越                 |                                           |
|         | 高。使用该参数需确保多                |                                           |
|         | 个端口的优先级一致。                 |                                           |
| 儿理切拱    | 定省后用兀鹱切拱。<br>              | <ul> <li>▶12/小衣匹伴</li> <li>● 昰</li> </ul> |
|         |                            | /● 否                                      |

步骤3 单击"确定",返回上级配置界面。

步骤4 点击"提交配置",保存链路管理的配置参数。

——结束

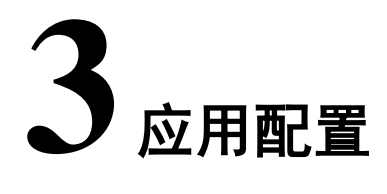

# 关于本章

- 3.1 在线保持
- 3.2 DTU
- 3.3 DDNS配置
- 3.4 流量统计
- 3.5 QoS
- 3.6 定时任务配置
- 3.7 位置服务

# 3.1 在线保持

# 背景信息

无线网络存在假链接(拨号成功并获得IP,但是链路不通)等异常现象,通常通过LCP等方式 进行维护,锐谷工业级无线路由器除了支持这种检测方式外还提供更为可靠的ICMP链路检测 功能,它通过ping包检测方式检测通讯链路,当检测链路异常时则执行用户设置的动作,实现 链路和系统的快速恢复。ICMP链路检测在设计之初主要用于检测无线链路,锐谷工业级无线 路由器可以支持对VPN等隧道链路进行检测,支持多规则同时检测,大大提高了产品VPN隧 道等链路异常的恢复能力。

# 操作步骤

步骤1 登录WEB配置页面后,单击"应用配置>在线保持",打开"在线保持"页签。

## 在线保持

| 启用                 | 문 *           |
|--------------------|---------------|
| 连接检测类型             | ICMP -        |
| * 服务器 1            | www.baidu.com |
| ★ 服务器 2            | www.163.com   |
| * 超时时间(秒)          | 60            |
| 开启心跳检测             | <b>否</b>      |
| ★ 离线超时重启时<br>间(分钟) | 5             |
|                    | 确定            |

步骤2 配置在线保持参数,参数说明如表3-1所示。

#### 表3-1在线保持规则参数说明

| 参数名称 | 说明        | 配置方法                                             |
|------|-----------|--------------------------------------------------|
| 启用   | 使用在线保持功能。 | <ul><li>下拉列表选择</li><li>● 是</li><li>● 否</li></ul> |

| 参数名称   | 说明            | 配置方法          |
|--------|---------------|---------------|
| 使用端口   | 使用端口将通过访问端口连  | 默认不使用端口       |
|        | 接的方式判断网络状态;未  |               |
|        | 勾选,则通过ICMP协议发 |               |
|        | ping包的方式检测。   |               |
| 服务器1   | 检测网络状态的目的地址,  | 一般WORD类型,最大64 |
|        | 可以是IP地址也可以是域  | 字节,输入规范请参见    |
|        | 名,设置为域名需要确保路  | "参数规范表"       |
|        | 由器配置了正确的DNS。  |               |
| 端口1    | 使用端口时检测连接用的   | 取值范围: 1~65535 |
|        | 端口。           | 默认80          |
| 服务器2   | 检测网络状态的备份目的   | 一般WORD类型,最大64 |
|        | 地址, 在主地址检测不通  | 字节, 输入规范请参见   |
|        | 时检测备份地址,若备份地  | "参数规范表"       |
|        | 址也检测不通则判定检测   |               |
|        | 失败。           |               |
| 端口2    | 备份端口。         | 取值范围: 1~65535 |
|        |               | 默认80          |
| 超时时间   | 检测链路超时的时间。    | 默认30秒         |
| 开启心跳检测 | 是否开启心跳检测。     | 下拉列表选择        |
|        |               | ● 是           |
|        |               | ● 否           |
| 检测间隔   | 开启心跳检测时配置。    | 填入数值          |
| 离线超时重启 | 网络异常超时时间      | 自定义           |

步骤3 单击"确定",完成在线保持配置。

——结束

# 3.2 串口应用

# 背景信息

系统内置与注册中心和数据中心通信功能,可提供类似DTU功能。

# 操作步骤

步骤1 登录WEB配置页面后,单击"应用配置>DTU",打开"DTU"页签。

| ■ 串口应用   |               |
|----------|---------------|
| 参数配置 从设备 |               |
| * 名称     | ааа           |
| 启用       | 是 *           |
| 工作模式     | TCP客户端        |
| 协议       | DTU -         |
| * 主中心地址  | 192.168.1.115 |
| * 主中心端口  | 5001          |
| 设备ID     | 8888888       |
| SIM卡号    | 13612345678   |
| 显示高级配置   | 否             |
|          | 确定返回          |

**步骤2** 如果要在DTU服务器工作模式下工作,请配置DTU在服务器工作模式下的参数,参数 说明如**表3-2**所示。

#### 表3-2 DTU参数说明

| 参数名称 | 说明          | 配置方法      |
|------|-------------|-----------|
| 启用   | 是否使用DTU功能。  | 下拉列表选择    |
|      |             | ● 是       |
|      |             | ● 否       |
| 串口选择 | DTU使用的串口选择。 | 下拉列表选择    |
|      |             | • Console |
|      |             | ● UART端子  |

| 参数名称  | 说明           | 配置方法                |
|-------|--------------|---------------------|
| 协议    | DTU使用的协议。    | 下拉列表选择              |
|       |              | ● 自定义               |
|       |              | • DTU               |
|       |              | • MQTT              |
|       |              | • HJ212             |
|       |              | • DC                |
|       |              | • Modbus-Net-bridge |
|       |              | • 3H                |
| 主中心IP | DTU中心服务器的地址。 | 在输入框中手动输入           |
|       |              | 格式: X.X.X.X         |
|       |              | 默认值: 192.168.1.115  |
| 主中心端口 | DTU中心服务器端口。  | 取值范围: 0~65535       |
| 波特率   | 选择串口波特率。     | 下拉列表选择              |
|       |              | • 300               |
|       |              | • 600               |
|       |              | • 1200              |
|       |              |                     |
|       |              | • 57600             |
|       |              | • 115200            |
| 数据位   | 串口数据传输位。     | 下拉列表选择              |
|       |              | • 5~8               |
| 校验位   | 串口校验位。       | 下拉列表选择              |
|       |              | • None              |
|       |              | • Odd               |
|       |              | • Even              |
| 停止位   | 串口停止位。       | 下拉列表选择              |
|       |              | • 1                 |
|       |              | • 2                 |
| 设备ID  | 连接上数据中的注册的识  | 8位16进制数             |
|       | 別ID。         |                     |
| SIM卡号 | 连接上数据中的注册的   | 输入数值                |
|       | SIM卡号码。      |                     |

步骤3 在"显示高级配置"下拉框中选择"是",对DTU高级配置。

| 工作模式                     | TCP *      |
|--------------------------|------------|
| 心跳间隔(秒)                  | 30         |
| 数据帧间隔时间<br>( <u></u> 章秒) | 200        |
| 最大缓存包数                   | 1024       |
| 是否转义                     | 否 -        |
| 服务器数                     | <b>1</b> • |
| 服务器IP2                   |            |
| 服务器端口2                   | 8888       |
| 服务器IP3                   |            |
| 服务器端口3                   | 8888       |
| 服务器IP4                   |            |
| 服务器端口4                   | 8888       |
| 服务器IP5                   |            |
| 服务器端口5                   | 8888       |

步骤4 配置高级配置参数,参数说明如表3-3所示。

#### 表3-3DTU高级配置参数说明

| 参数名称        | 说明          | 配置方法     |
|-------------|-------------|----------|
| 工作模式        | DTU工作模式。    | 下拉列表选择   |
|             |             | ● TCP客户端 |
|             |             | ● UDP客户端 |
|             |             | ● TCP服务端 |
| 心跳间隔(秒)     | 发送心跳包的时间间隔。 | 手动输入数值   |
| 数据帧间隔时间(毫秒) | 发送每帧数据时间间隔。 | 手动输入数值   |
| 最大缓存包数      | 缓存包的最大数量。   | 默认1024   |
| 是否转义        | 转义心跳数据      | 下拉列表选择   |
|             |             | ● 是      |
|             |             | ● 否      |
| 服务器数        | 中心服务器的个数,即生 | 下拉列表选择   |
|             | 效的服务器数量。    | • 1~5    |
| 服务器IP2      | DTU中心服务器地址2 | 手动输入     |

| 参数名称   | 说明          | 配置方法          |
|--------|-------------|---------------|
| 服务器端口2 | DTU中心服务器端口2 | 取值范围: 0~65535 |
| 服务器IP3 | DTU中心服务器地址3 | 手动输入          |
| 服务器端口3 | DTU中心服务器端口3 | 取值范围: 0~65535 |
| 服务器IP4 | DTU中心服务器地址4 | 手动输入          |
| 服务器端口4 | DTU中心服务器端口4 | 取值范围: 0~65535 |
| 服务器IP5 | DTU中心服务器地址5 | 手动输入          |
| 服务器端口5 | DTU中心服务器端口5 | 取值范围: 0~65535 |

步骤5 单击"确定",完成DTU服务器/客户端配置。

——结束

# 3.3 DDNS配置

# 背景信息

DDNS, Dynamic Domain Name Server,即动态域名服务。DDNS服务允许将一个动态IP地址映射到一个固定的域名解析服务商,用户每次连接网络的时候客户端程序就会通过信息传递把该主机的动态IP地址传送给位于服务商主机上的服务器程序,服务器程序负责提供DNS服务并实现动态域名解析,即DDNS服务允许您为主机动态的WANIP分配一个固定的域名,其他用户则可以直接通过此固定的域名访问您的主机,而不是通过动态WAN IP地址。路由器的动态WAN IP地址由ISP直接分配。

# 操作步骤

步骤1 登录WEB配置页面后,单击"应用配置>DDNS",打开"DDNS服务"页签。

| 启用         | 是        |
|------------|----------|
| 服务提供商      | 3322.org |
| * 用户名      | 123      |
| * 密码       | 12345    |
| * 域名       |          |
| * 刷新时间(分钟) | 10       |

#### 步骤2 配置DDNS服务参数,参数说明如表3-5所示。

#### 表3-2 DDNS参数说明

| 参数名称      | 说明            | 配置方法               |
|-----------|---------------|--------------------|
| 启用        | 是否使用DDNS服务。   | 下拉列表选择             |
|           |               | ●  是               |
|           |               | ● 否                |
| 服务提供商     | 申请的域名对应的域名提   | 下拉列表选择             |
|           | 供商选项,目前我司暂不支  | ● 花生壳              |
|           | 持列表之外的域名提供商   | • dyndns.org       |
|           | 的DDNS服务。      | • changeip.com     |
|           |               | • zoneedit.com     |
|           |               | • free.editdns.net |
|           |               | • 3322.org         |
|           |               |                    |
| 用户名/密码    | 注册DDNS服务提供商域名 | 一般WORD类型/CODE类     |
|           | 的用户名、密码。      | 型,最大64个字节          |
| 域名        | DDNS服务提供商提供的域 | 一般WORD类型,最大64      |
|           | 名,它与路由器的IP相对  | 字节。                |
|           | 应,通常通过访问该域名来  |                    |
|           | 访问路由器的IP。     |                    |
| 刷新时间 (分钟) | 路由器与DDNS域名服务提 | 取值范围: 5~120        |
|           | 供商更新DDNS相关信息的 | 单位:分钟              |
|           | 间隔时间,部分域名提供商  | 默认: 10             |
|           | 的服务是IP发生变化后发  |                    |
|           | 送更新数据,更新间隔取决  |                    |
|           | 于您购买的DDNS服务,一 |                    |
|           | 般建议4分钟以上。     |                    |

步骤3 单击"确定",完成DDNS服务的配置。

### ——结束

#### □〕说明

每次路由器重启时,从SIM卡服务提供商那里得到的IP地址都会改变。如果用户在远程登录路由器时使用的是申请到的DDNS域名,那么不管路由器的modemIP地址怎么改变,用户都可以登录到路由器页面。

# 3.4 流量统计

# 背景信息

作为无线路由器,用户大多都比较关心路由器流量使用量的问题,所以些项功能是统计路由器无线拨号上网时所产生的流量。路由器会根据每月流量上限的设定对路由器上线做管控,当路由器超过每月流量上限时路由器将断开网络,禁止用户访问外网达到限制SIM卡超流量的情况,每月初已经使用流量将会被清零。

# 操作步骤

| 启用                | 是    |  |
|-------------------|------|--|
| * WWAN当前流         | 0    |  |
| 量(MB)             |      |  |
| * 每月WWAN流         | 1024 |  |
| 量上限(MB)           |      |  |
| ∗ 保存flash步长       | 1    |  |
| (MB)              |      |  |
| 流量超标后限制<br>设备上网   | 是    |  |
|                   |      |  |
| * WAN当前流量<br>(MB) | 0    |  |
|                   |      |  |
|                   |      |  |

#### 步骤2 配置流量统计参数,参数说明如表3-7所示。

#### 表3-3流量统计参数说明

| 参数名称          | 说明          | 配置方法          |
|---------------|-------------|---------------|
| 启用            | 是否使用流量统计功能。 | 下拉列表选择        |
|               |             | ● 是           |
|               |             | ● 否           |
| WWAN当前流量 (MB) | 设置本月无线广域网已经 | 手动输入          |
|               | 使用的流量。      | 默认: 0         |
|               |             | 单位: <b>MB</b> |

步骤1 登录WEB配置页面后,单击"应用配置>流量统计",打开"流量统计"页签。

| 参数名称           | 说明             | 配置方法          |
|----------------|----------------|---------------|
| 每月WWAN流量上限     | 设置SIM卡月流量阀值。   | 手动输入          |
| (MB)           |                | 默认: 1024      |
|                |                | 单位: <b>MB</b> |
| 保存flash步长 (MB) | 将流量统计结果写入Flash | 手动输入。         |
|                | 时的流量跨度,即每使用的   | 默认值1          |
|                | 流量累计达到步长后将数    | 单位: <b>MB</b> |
|                | 据写入Flash。      |               |
| 流量超标后限制设备上网    | "本月已使用流量"超过    | 下拉列表选择        |
|                | "每月流量上限"时,路由   | ● 是           |
|                | 器是否限制上网。       | ● 否           |
| WAN当前流量(MB)    | 设置本月广域网已经使用    | 手动输入          |
|                | 的流量。           | 默认: 0         |
|                |                | 单位: <b>MB</b> |

步骤3 单击"确定",完成流量统计的配置。

——结束

# 3.5 Qos

# 背景信息

QoS功能主要针对带宽的控制,按需分配下载、上传的带宽。

# 操作步骤

步骤1 登录WEB配置页面后,单击"应用配置>Qos",打开"Qos"页签。

🖬 QoS

| 启用            | <b>臣</b> ▼                    |
|---------------|-------------------------------|
| * 总下载 (KByte) | 2048                          |
| * 总上传 (KByte) | 1024                          |
| 特权TCP         |                               |
| 特权UDP         |                               |
|               | 输入多个端口时请以英文状态的逗号分隔,例:22,23,80 |
|               | 确定    刷新                      |
|               |                               |

步骤2 配置Qos参数,参数说明如表3-8所示。

表3-4 Qos参数说明

| 参数名称       | 说明         | 配置方法     |
|------------|------------|----------|
| 启用         | 是否使用Qos功能。 | 下拉列表选择   |
|            |            | ● 是      |
|            |            | ● 否      |
| 下载 (KByte) | 用户下行的带宽大小。 | 手动输入数值   |
| 上传 (KByte) | 用户上行的带宽大小。 | 手动输入数值   |
| 特权TCP      | 指定不限速端口    | 填写不被限速端口 |
| 特权UDP      | 指定不限速端口    | 填写不被限速端口 |

步骤3 单击"确定",完成Qos的配置。

——结束

# 3.6 定时任务

# 背景信息

作为一个无线业务网关路由产品,很多客户在使用时希望能控制路由器的在线时长,以便能 对网络业务和3G/4G/5G资费进行更好的管理。锐谷工业级路由器任务管理可以满足客户此类 需求,客户可以根据需求配置多个在线时间段(如某天的某几个小时),除此之外它还能实 现时间点的任务执行(如每天凌晨零点重新拨号或重启系统)。

### 操作步骤

**步骤1** 登录WEB配置页面后,单击"应用配置>定时任务",打开"定时任务"页签。定时任 务列表参数如**表3-9**所示。

| ■ 定时任   | 务     |      |   |    |        |      |   |
|---------|-------|------|---|----|--------|------|---|
| 创建      | 刷新    |      |   |    |        |      |   |
| 分钟      | 小时    | 日期   | 月 | 星期 | 任务     | 操作   |   |
| *       | *     | *    | 1 | 1  | reboot | 编辑删除 | * |
| 表3-5定时任 | £务列表参 | ◎数说明 |   |    |        |      |   |
| 参数名称    |       |      |   | 说明 |        |      |   |

| 参数名称 | 说明                 |
|------|--------------------|
| 分钟   | 组合使用时为时间点,独立使用时为每X |
|      | 分钟。                |
| 小时   | 组合使用时为时间点,独立使用时为每X |
|      | 小时。                |
| 日期   | 某月的某天。             |
| 月    | 月份。                |
| 星期   | 星期。                |
| 任务   | 执行的任务。             |
| 操作   | 可对定时任务"编辑"、"删除"操作。 |

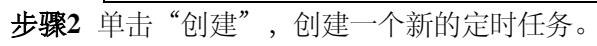

| ■ 定时任务 |          |
|--------|----------|
| 分钟     |          |
| 小时     |          |
| 日期     |          |
| 月      |          |
| 星期     |          |
| 任务     | reboot - |
|        | 确定 返回    |
|        |          |

步骤3 配置定时任务参数,参数说明如表3-10所示。

#### 表3-6定时任务规则参数说明

| 参数名称 | 说明                                 | 配置方法                                                                                               |
|------|------------------------------------|----------------------------------------------------------------------------------------------------|
| 分钟   | 组合使用时为时间点,独<br>立使用时为每 <b>X</b> 分钟。 | <ul> <li>若直接输入数值,则<br/>为时间点,取值范<br/>围:0~59</li> <li>若在数值X前面加上<br/>"*/"则为每X分钟执行<br/>一次任务</li> </ul> |

| 参数名称 | 说明          | 配置方法             |
|------|-------------|------------------|
| 小时   | 组合使用时为时间点,  | ● 若直接输入数值,则      |
|      | 独立使用时为每X小时。 | 为时间点,取值范         |
|      |             | 围: 0~23          |
|      |             | ● 若在数值X前面加上      |
|      |             | "*/"则为每X小时执行     |
|      |             | 一次任务             |
| 日期   | 某月的某天。      | 取值范围: 1~31, 多个日  |
|      |             | 期可用","隔开         |
| 月    | 月份。         | 取值范围: 1~12, 多个月  |
|      |             | 份可用","隔开         |
| 星期   | 星期。         | 取值范围: 1~7, 多天可用  |
|      |             | ","隔开,连续天数天可     |
|      |             | 用 " <b>x-y</b> " |
| 任务   | 执行的任务。      | 下拉列表可选:          |
|      |             | • reboot         |
|      |             | ● 关闭LAN          |
|      |             | ● 开启LAN          |

步骤4 单击"确定",完成定时任务的配置。

——结束

# 3.7 位置服务

□□说明 仅R9680\9680S\R9965\X700支持位置服务

# 操作步骤

**步骤1** 登录WEB配置页面后,单击"应用配置>位置服务",打开"位置服务"页签。 **■■ 位置服务** 

|        | 定位服务          | IP转发   | 串口转发   | Modbus | JT/T 808 | 百度鹰眼 |
|--------|---------------|--------|--------|--------|----------|------|
|        | 启用            | 是      |        |        |          | -    |
|        | * 主中心 IP      | 192.1  | 68.1.2 |        |          |      |
|        | * 主中心端口       | 5001   |        |        |          |      |
|        | 设备ID          | rigo00 | 000    |        |          |      |
|        | 数据类型          | 原始對    | 女据     |        |          | -    |
|        | * 上报间隔<br>(秒) | 60     |        |        |          |      |
| 文档版本02 |               |        |        |        | 确定       | 刷新   |

#### 表3-7位置服务IP转发参数说明

| 参数名称       | 说明         | 配置方法             |
|------------|------------|------------------|
| 启用         | 是否使用位置服务。  | 下拉列表选择           |
|            |            | ● 是              |
|            |            | ● 否              |
| 主中心IP      | 中心服务器的地址。  | 在输入框中手动输入        |
|            |            | 格式: X.X.X.X      |
|            |            | 默认值: 192.168.1.2 |
| 主中心端口      | 中心服务器端口。   | 取值范围: 0~65535    |
| 设备ID       | 设备ID号。     | 8位字符             |
| 数据类型       | 位置数据类型。    | 下拉列表选择           |
|            |            | ● 原始数据           |
|            |            | ● 位置数据           |
|            |            | • GPGGA          |
|            |            | • GPRMC          |
|            |            | • IEC101         |
| GPS上报间隔(秒) | 上报位置的时间间隔。 | 取值范围: 1~500      |

步骤3 配置串口转发参数,参数说明如表3-12所示。

👪 位置服务

| 定位服务   | IP转发 | 串口转发    | Modbus | JT/T 808 | 百度鹰眼 | 信息 |   |
|--------|------|---------|--------|----------|------|----|---|
|        | 启用   | 是       |        |          |      |    | Ŧ |
| 串      | 口选择  | CONSOLE |        |          |      |    | - |
|        | 波特率  | 115200  |        |          |      |    | Ŧ |
|        | 数据位  | 8       |        |          |      |    | ~ |
|        | 校验位  | None    |        |          |      |    | * |
|        | 停止位  | 1       |        |          |      |    | ~ |
| 数      | 据类型  | 原始数据    |        |          |      |    | * |
| * 上报间隔 | (秒)  | 60      |        |          |      |    |   |
|        |      |         |        |          |      |    |   |

刷新

确定

步骤2 配置位置服务参数,参数说明如表3-11所示。

表3-12位置服务串口转发参数说明

| 参数名称    | 说明             | 配置方法      |
|---------|----------------|-----------|
| 启用      | 是否使用位置服务。      | 下拉列表选择    |
|         |                | ● 是       |
|         |                | ● 否       |
| 串口选择    | 提供多串口选择(部分机    | 下拉列表选择    |
|         | 型只支持console串口接 | • console |
|         | 口)             | • COM1    |
|         |                | • COM2    |
|         |                | • COM3    |
|         |                | • COM4    |
| 波特率     | 选择串口波特率。       | 下拉列表选择    |
|         |                | • 300     |
|         |                | • 600     |
|         |                | • 1200    |
|         |                |           |
|         |                | • 57600   |
|         |                | • 115200  |
| 数据位     | 串口数据传输位。       | 下拉列表选择    |
|         |                | • 5~8     |
| 校验位     | 串口校验位。         | 下拉列表选择    |
|         |                | • None    |
|         |                | • Odd     |
|         |                | • Even    |
| 停止位     | 串口停止位。         | 下拉列表选择    |
|         |                | • 1       |
|         |                | • 2       |
| 数据类型    | 位置数据类型。        | 下拉列表选择    |
|         |                | ● 原始数据    |
|         |                | ● 位置数据    |
|         |                | • GPGGA   |
|         |                | • GPRMC   |
|         |                | • IEC101  |
| 上报间隔(秒) | 上报周期单位秒        | 默认60秒     |

| <b>==</b> 位置服务 |      |       |        |          |      |
|----------------|------|-------|--------|----------|------|
| 定位服务           | IP转发 | 串口转发  | Modbus | JT/T 808 | 百度鹰眼 |
| 启用             | 是    |       |        |          | •    |
| 工作模式           | Modb | usTCP |        |          | -    |
| * 从站号          | 1    |       |        |          |      |
| * 端口           | 5001 |       |        |          |      |
|                |      |       |        | 确定       | 刷新   |
|                |      |       |        |          |      |

步骤4 配置位置服务Modbus参数,参数说明如表3-13所示。

#### 表3-13位置服务Modbus参数说明

| 参数名称 | 说明                  | 配置方法          |
|------|---------------------|---------------|
| 启用   | 是否使用位置服务。           | 下拉列表选择        |
|      |                     | ● 是           |
|      |                     | ● 否           |
| 工作模式 | ModbusTPC/ModbusRTU | 下拉列表选择        |
|      |                     | • ModbusTPC   |
|      |                     | • ModbusRTU   |
| 从站号  | 从站号为1字节,取值范围        | 即1~255之间      |
|      | 为0~FFH              |               |
| 端口   | 065535范围内的端口号       | 065535范围内的端口号 |

| ■ 位置服务    |      |        |          |      |    |   |
|-----------|------|--------|----------|------|----|---|
| 定位服务 IP转发 | 串口转发 | Modbus | JT/T 808 | 百度鹰眼 | 信息 |   |
| 启用        | 是    |        |          |      |    | • |
| 协议版本      | 2019 |        |          |      |    | ~ |
| * 主中心 IP  | t.in |        |          |      |    |   |
| * 主中心端口   | 5001 |        |          |      |    |   |
| * 心跳周期    | 30   |        |          |      |    |   |
| * 超时时间    | 5    |        |          |      |    |   |
| * 位置汇报间隔  | 60   |        |          |      |    |   |
| 终端手机号     |      |        |          |      |    |   |
| 省域ID      | 0    |        |          |      |    |   |
| 市县ID      | 0    |        |          |      |    |   |
| 制造商ID     |      |        |          |      |    |   |

# 步骤5 配置位置服务JT/T808,参数说明如表3-14所示。

### 表3-14位置服务JT/T 8 08参数说明

| 参数名称  | 说明          | 配置方法               |
|-------|-------------|--------------------|
| 启用    | 是否使用位置服务    | 下拉列表选择             |
|       |             | ● 是                |
|       |             | ● 否                |
| 协议版本  | 运输车辆卫星地位系统协 | 下拉列表选择             |
|       | 议2019/2013  | • 2019             |
|       |             | • 2013             |
| 主中心IP | 中心服务器的地址    | 在输入框中手动输入          |
|       |             | 格式: X.X.X.X        |
|       |             | 默认值: 192.168.1.2   |
| 主中心端口 | 中心服务器端口     | 取值范围: 0~65535      |
| 心跳周期  | 间隔N秒发送一次心跳  | 取值范围: 0-4294967295 |
|       |             |                    |
| 超时时间  | 检测链路超时的时间   | 取值范围: 0-4294967295 |

| 参数名称   | 说明       | 配置方法               |
|--------|----------|--------------------|
| 位置汇报间隔 | 位置间隔上报周期 | 取值范围: 0-4294967295 |

步骤6 配置位置服务百度鹰眼参数,参数说明如表3-15所示。

| 👪 位置服务 |       |      |        |          |      |    |
|--------|-------|------|--------|----------|------|----|
| 定位服务   | IP转发  | 串口转发 | Modbus | JT/T 808 | 百度鹰眼 | 信息 |
|        | 启用    | 是    |        |          |      | ~  |
| * }    | 服务 ID |      |        |          |      |    |
|        | 名称    |      |        |          |      |    |
| *      | Token |      |        |          |      |    |
| * 更新间  | 9隔(秒) | 10   |        |          |      |    |
|        |       |      |        |          | 确定   | 刷新 |

#### 表0-15位置服务百度鹰眼参数说明

| 参数名称   | 说明       | 配置方法               |
|--------|----------|--------------------|
| 启用     | 是否使用位置服务 | 下拉列表选择             |
|        |          | ● 是<br>一           |
|        |          | ● <b></b>          |
| 服务ID   |          |                    |
| 名称     |          |                    |
| Token  |          |                    |
| 更新间隔时间 | 数据更新时间   | 取值范围 1~999999999 秒 |
|        |          |                    |

□□说明

百度鹰眼相关配置信息需通过百度平台获取填入相关配置内。

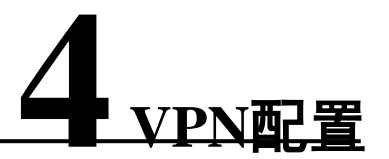

# 关于本章

- 4.1 VPDN配置(L2TP/PPTP)
- 4.2 N2N\_v2配置
- 4.3 OPENVPN
- 4.4 IPSEC
- 4.5 GRE
- 4.6 EoIP
- 4.7 VXLAN

# 4.1 VPDN配置(L2TP/PPTP)

### 背景信息

VPDN英文为Virtual Private Dial-up Networks,又称为虚拟专用拨号网,是VPN业务的一种, 是基于拨号用户的虚拟专用拨号网业务。即以拨号接入方式上网,是利用IP网络的承载功能结 合相应的认证和授权机制建立起来的安全的虚拟专用网,是近年来随着Internet的发展而迅速 发展起来的一种技术。VPDN支持L2TP和PPTP两种协议。

PPTP (Point to Point Tunneling Protocol) 点对点隧道协议是一种支持多协议虚拟专用网络的网络技术,它也是第二层协议。通过该协议,远程用户能够通过Windows主流操作系统以及其它装有点对点协议的系统安全访问公司网络,并能拨号连入本地ISP,通过Internet安全链接到公司网络。

L2TP (Layer Two Tunneling Protocol) 第二层通道协议的缩写,它是VPDN (虚拟专用拨号网络)技术的一种,专门用来进行第二层数据的通道传送。L2TP提供了一种远程接入访问控制的手段,用户通过PPP拨入公司本地的网络访问服务器 (NAS),以此接入公司内部网络,获取IP地址并访问相应权限的网络资源。该员工拨入公司网络如同在公司局域网一样安全方便。

### 操作步骤

步骤1 登录WEB配置页面后,单击"VPN配置 > L2TP/PPTP",点击"客户端创建"页签。 VPDN通道列表参数说明如表 4-1所示。

| ■ VPDN通道(L2TP/PPTP) |     |      |      |    |    |    |   |
|---------------------|-----|------|------|----|----|----|---|
| 客户端                 | 服务器 | 用户管理 |      |    |    |    |   |
| 创建                  | 刷新  |      |      |    |    |    |   |
| 接口名称                | 协议  | 服务器  | 用户名  | 启用 | 状态 | 操作 |   |
|                     |     |      | 留无数据 |    |    |    | * |

#### 表4-1 VPDN通道列表参数说明

| 参数名称 | 说明                 |
|------|--------------------|
| 接口名称 | 该条VPDN规则的名称。       |
| 协议   | VPDN采用的协议。         |
| 服务器  | 用于接入访问的服务器IP地址或域名。 |
| 用户名  | 接入服务器已授权的合法访问用户。   |

| 参数名称 | 说明                 |
|------|--------------------|
| 启用   | 该条VPDN通道规则是否启用。    |
| 状态   | 该条VPDN通道规则当前状态。    |
| 操作   | 可对定时任务"编辑"、"删除"操作。 |

步骤2 单击"创建",创建一个新的VPDN通道。

| 启用        | 是    |  |
|-----------|------|--|
| * 接口名称    |      |  |
| * 协议      | PPTP |  |
| ∗ 服务器     |      |  |
| * 用户名     |      |  |
| * 密码      |      |  |
| 添加默认路由    | 否    |  |
| 添加隧道路由    | 是    |  |
| NAT       | 是    |  |
| MTU       |      |  |
| 网关跃点      | 0    |  |
| 使用服务器指定   | 是    |  |
| DNS       |      |  |
| * 重连间隔(秒) | 60   |  |
| 重启后不启用    | 否    |  |
| 显示高级配置    | 否    |  |
|           |      |  |

步骤3 配置VPDN规则参数,参数说明如表 4-2所示。

 表4-2 VPDN规则参数说明

 参数名称
 说明

 配置方法

| 参数名称       | 说明            | 配置方法         |
|------------|---------------|--------------|
| 启用         | 是否启用VPN连接。    | 下拉列表选择       |
|            |               | ● 是          |
|            |               | ● 否          |
| 接口名称       | 该条VPDN规则的名称。  | 建议采用易于识别的名   |
|            |               | 称。如城市-城市、特定事 |
|            |               | 件等           |
| 协议         | VPDN采用的协议。    | 下拉列表选择       |
|            |               | • PPTP       |
|            |               | • L2TP       |
| 服务器        | 用于接入访问的服务器IP  | 填入用于接入访问的服务  |
|            | 地址或域名。        | 器IP地址或域名     |
| 用户名/密码     | 接入服务器已授权的合法   | 填入接入服务器已授权的  |
|            | 访问用户和密码。      | 合法访问用户名/密码   |
| 添加默认路由     | VPN连接成功后,将默认  | 下拉列表选择       |
|            | 路由设置为本VPN隧道。  | ● 是          |
|            |               | ● 否          |
| 添加隧道路由     | 添加一条让对方子网能访   | 下拉列表选择       |
|            | 问本端子网的路由。     | ● 是          |
|            |               | ● 否          |
| NAT        | 是否使用NAT功能。    | 下拉列表选择       |
|            |               | ● 是          |
|            |               | ● 否          |
| MTU        | 设置最大传输单元。     | 手动输入数值       |
|            |               | 默认值为1500     |
| 网关跃点       | 设置VPN连接后网关的跃  | 手动输入         |
|            | 点数。           |              |
| 使用服务器指定DNS | 是否使用服务器的DNS。  | 下拉列表选择       |
|            |               | ● 是          |
|            |               | ● 否          |
| 重连间隔 (秒)   | 设备重连的时间间隔。    | 手动输入         |
| 重启后不启用     | 路由器重启后, VPN将被 | 下拉列表选择       |
|            | 关闭。           | ● 是          |
|            |               | ● 否          |

步骤4 在"显示高级配置"下拉框中选择"是",对VPDN高级配置。

| 本地IP        |     |
|-------------|-----|
| 远端IP        |     |
| 禁用 EAP      | 否 • |
| 禁用 CHAP     | 否 • |
| 禁用 PAP      |     |
| 禁用 MS-CHAP  | 否 • |
| 禁用 MS2-CHAP | 否 • |
| * LCP间隔时间   | 30  |
| (杪)         |     |
| * LCP重试次数   | 5   |
| 启用 MPPE     | 否 • |
|             |     |

### 步骤5 配置高级配置参数,参数说明如表 4-3所示。

#### 表4-3 VPDN高级配置

| 参数名称       | 说明             | 配置方法                    |
|------------|----------------|-------------------------|
| 本地IP       | 设置本端静态隧道IP地    | 在输入框中手动输入               |
|            | 业。             | 格式: X.X.X.X             |
| 远端IP       | 设置对端静态隧道IP地    | 在输入框中手动输入               |
|            | 业。             | 格式: X.X.X.X             |
| 禁用EAP      | 不使用EAP认证。      | 下拉列表选择                  |
|            |                | ● 是                     |
|            |                | <ul> <li>● 否</li> </ul> |
| 禁用CHAP     | 不使用CHAP认证。     | 下拉列表选择                  |
|            |                | ● 是                     |
|            |                | ● 否                     |
| 禁用PAP      | 不使用PAP认证。      | 下拉列表选择                  |
|            |                | ● 是                     |
|            |                | <ul> <li>● 否</li> </ul> |
| 禁用MS-CHAP  | 不使用MS-CHAP认证。  | 下拉列表选择                  |
|            |                | ● 是                     |
|            |                | ● 否                     |
| 禁用MS2-CHAP | 不使用MS2-CHAP认证。 | 下拉列表选择                  |
|            |                | ● 是                     |
|            |                | ● 否                     |

| 参数名称        | 说明                                         | 配置方法   |
|-------------|--------------------------------------------|--------|
| LCP间隔时间 (秒) | 发送LCP包请求的时间间                               | 手动输入数值 |
|             | ·<br>· · · · · · · · · · · · · · · · · · · |        |
| LCP重试次数     | 发送LCP包请求超时重试                               | 手动输入数值 |
|             | 次数。                                        |        |
| 启用MPPE      | 启用微软点对点加密协                                 | 下拉列表选择 |
|             | 议。                                         | ● 是    |
|             |                                            | ● 否    |
| 启用无状态MPPE   | 无状态MPPE, 启用MPPE                            | 下拉列表选择 |
|             | 时配置。                                       | ● 是    |
|             |                                            | ● 否    |
| 启用MPPE40    | MPPE 40位加密, 启用                             | 下拉列表选择 |
|             | MPPE时配置。                                   | ● 是    |
|             |                                            | ● 否    |
| 启用MPPE128   | MPPE 128位加密,启用                             | 下拉列表选择 |
|             | MPPE时配置。                                   | ● 是    |
|             |                                            | ● 否    |

# 4.1.1 L2TP服务器功能配置

# 背景信息

L2TP服务器部署在企业总部,通常作为企业总部的网关。L2TP服务器接收L2TP客户端所传递的用户信息,对接入的用户身份进行验证,响应L2TP客户端发起的L2TP隧道连接请求,和L2TP客户端共同建立L2TP连接。

# 操作步骤

**步骤1** 登录WEB配置页面后,单击"VPN设置 > L2TP/PPTP设置", VPDN通道列 表参数说明如表 4-1-1所示。 ■ VPDN通道((2TP/PPTP))

|         | =(   | ,    |       |
|---------|------|------|-------|
| 客户端     | 服务器  | 用户管理 |       |
| 创建      | 刷新   |      |       |
| 接口名称    | 协议   | 启用   | 操作    |
| default | L2TP | ŔŢ   | 编辑 删除 |

#### 器 VPDN通道(L2TP/PPTP)

| 客户端 | 服务器  | 用户管理            |
|-----|------|-----------------|
|     | 启用   | <u>₽</u>        |
| * 1 | 接口名称 | I2tpserver1QPIN |
|     | * 协议 | L2TP -          |
| * 1 | 地址分配 | 10.0.0.1/24     |
| 添加  | 默认路由 | ·               |
|     | MTU  | 1500            |
| 显示  | 高级配置 | 否 *             |
|     |      | 確定返回            |

### 表4-4-1 L2TP服务器配置列表参数说明

| 参数名称   | 说明                   |
|--------|----------------------|
| 启用     | 下拉列表选择               |
|        | ● 是                  |
|        | ● 否                  |
| 接口名称   | 该条VPDN规则的名称。         |
| 协议     | L2TP                 |
| 地址分配   | 设置L2TP服务器的私网IP地址及地址  |
|        | 池。网关IP"作为L2TP客户端的网关地 |
|        | 址,"子网掩码"确定动态分配给L2TP客 |
|        | 户端的IP地址资源。           |
| 添加默认路由 | 下拉列表选择               |
|        | ● 是                  |
|        | ● 否                  |
| MTU    | 设置最大传输单元,手动输入数值      |
|        | 默认值为1500             |

步骤2 用户管理配置表参数说明如表 4-1-2所示。

| • | VPDN通道 | 道(L2TP/PPT | 'P)  |  |      |   |
|---|--------|------------|------|--|------|---|
|   | 客户端    | 服务器        | 用户管理 |  |      |   |
|   | 创建     | 刷新         |      |  |      |   |
|   | 序号     | 用户名        |      |  | 操作   |   |
|   | 0      | vpn        |      |  | 编辑删除 | * |
|   |        |            |      |  |      |   |
|   |        |            |      |  |      |   |
|   |        |            |      |  |      |   |
|   |        |            |      |  |      |   |

### 表4-5-1 L2TP用户名配置列表参数说明表 4-1-3所示

| <b>WPDN通道</b> | (L2TP/PPTP) |
|---------------|-------------|
|---------------|-------------|

| 客户端 | 服务器   | 用户管理  |
|-----|-------|-------|
|     | * 用户名 | vpn   |
|     | * 密码  | admin |
|     |       | 确定    |

| 参数名称 | 说明          |
|------|-------------|
| 用户名  | 远程拨号用户的用户名。 |
| 密码   | 远程拨号用户的密码   |

步骤3单击"确定",完成L2TP服务端配置。

——结束

# 4.2 N2N\_v2配置

### 背景信息

N2N旨在提供去中心化、无需管理、安全、稳定的网络连接,而和用户的位置、IP地址和网络 类型无关。通俗地说就是不需要公网IP、不需要配置NAT、穿透防火墙。

□□说明 X300/X700/R9965不支持该功能

0操作步骤

**步骤1** 登录WEB配置页面后,单击"VPN设置>N2N\_v2",打开"N2N\_v2"页签.

| 启用       | 是                 |
|----------|-------------------|
| * 本机IP   | 10.10.10.1        |
| * 超级节点IP | 10.20.10.2        |
| * 超级节点端口 | 3                 |
| 通讯组      |                   |
| 通讯组密码    |                   |
| MAC地址    | 20:2f:17:5f:2b:4d |
| MTU      |                   |
| 路由       | 是                 |

步骤2 配置N2N\_v2参数,参数说明如表 4-4所示。

#### 表4-6 N2N\_v2参数说明

| 参数名称 | 说明            | 配置方法        |
|------|---------------|-------------|
| 启用   | 是否使用N2N_v2连接。 | 下拉列表选择      |
|      |               | ● 是         |
|      |               | ● 否         |
| 本机IP | 设置一个内网IP地址。   | 在输入框中手动输入   |
|      |               | 格式: X.X.X.X |

| 参数名称   | 说明           | 配置方法           |
|--------|--------------|----------------|
| 超级节点IP | 连接超级节点的IP。   | 在输入框中手动输入      |
|        |              | 格式: X.X.X.X    |
| 超级节点端口 | 连接超级节点的端口。   | 取值范围: 0~65535  |
| 通讯组    | N2N通讯组织机构的名  | 填入通讯组的名称字符     |
|        | 字。           |                |
| 通讯组密码  | 所在通讯组使用的密码。  | 填入接入通讯组授权的合    |
|        |              | 法访问密码          |
| MAC地址  | N2N节点的接口物理地  | 正常不修改,有特殊需要    |
|        | 址。           | 时手动修改,格式:      |
|        |              | XX:XX:XX:XX:XX |
| MTU    | 最大数据传输单元。    | 手动输入数值         |
|        | 默认: 1500。    |                |
| 路由     | 添加一条N2N接口的默认 | 下拉列表选择         |
|        | 路由。          | ● 是            |
|        |              | ● 否            |

步骤3 单击"确定",完成N2N\_v2的配置。

——结束

# 4.3 OPENVPN

# 背景信息

OPENVPN所有的通信都基于一个单一的IP端口,默认且推荐使用UDP协议通讯,同时也支持 TCP。IANA (Internet Assigned Numbers Authority) 指定给OPENVPN的官方端口为1194。在 OPENVPN中,如果用户访问一个远程的虚拟地址(属于虚拟网卡配用的地址系列,区别于真 实地址),则操作系统会通过路由机制将数据包(TUN模式)或数据帧(TAP模式)发送到 虚拟网卡上,服务程序接收该数据并进行相应的处理后,会通过SOCKET从外网上发送出去。 这完成了一个单向传输的过程,反之亦然。当远程服务程序通过SOCKET从外网上接收到数据, 并进行相应的处理后,又会发送回给虚拟网卡,则该应用软件就可以接收到。

# 操作步骤

步骤1 登录WEB配置页面后,单击"VPN设置>OPENVPN",打开"OPENVPN"页签。

| 参数配置 证书管理      | 连接状态        |
|----------------|-------------|
| 启用             | 토 ·         |
| 服务器地址          | my_server_1 |
| * 接口名称         | 1194        |
| 设备类型           | TUN -       |
| 通道协议           | UDP -       |
| 显示高级配置         | 是           |
| 加密方式           | BF-CBC -    |
| 认证算法           | SHA1 -      |
| 路由策略           |             |
| 压缩算法           | LZO ·       |
| 禁止选项一致性检       | 默认 ~        |
| 查              |             |
| 不绑定本地地址和<br>端口 | 是 ▼         |

步骤2 配置OPENVPN参数,参数说明如表 4-5所示。

#### 表4-7 OPENVPN参数说明

| 参数名称  | 说明             | 配置方法          |
|-------|----------------|---------------|
| 启用    | 是否使用OPENVPN连接。 | 下拉列表选择        |
|       |                | ● 是           |
|       |                | ● 否           |
| 服务器地址 | 对端IP地址或远端      | 手动输入          |
|       | OPENVPN服务器的域名。 |               |
| 接口名称  | 服务器的端口。        | 取值范围: 0~65535 |
| 设备类型  | 通道设备类型。        | 下拉列表选择        |
|       |                | • TUP         |
|       |                | • TAP         |

确定

刷新

| 参数名称       | 说明                 | 配置方法            |
|------------|--------------------|-----------------|
| 通道协议       | 通道协议,根据应用需求<br>选择。 | 下拉列表选择<br>● UDP |
|            |                    | • TCP           |
| 路由策略       | 当前使用的路由策略。         | 手动输入            |
| 使用LZO压缩    | 是否使用LZO压缩算法。       | 下拉列表选择          |
|            |                    | • YES           |
|            |                    | • NO            |
| 加密方式       | 是否进行数据加密           | 下拉列表选择          |
|            |                    | • BF-CBC        |
|            |                    | • RC2-40-CBC    |
|            |                    | • CACT5-CBC     |
|            |                    | • RC2-64-CBC    |
|            |                    | •               |
| 认证算法       | 是否进行数据加密           | 下拉列表选择          |
|            |                    | • SHA1          |
|            |                    | • RSA-MD5       |
|            |                    | • MD5           |
|            |                    | •               |
| 禁止选项一致性检查  | 不使用选项一致性检查。        | 下拉列表选择          |
|            |                    | ● 是             |
|            |                    | ● 否             |
| 不绑定本地地址和端口 | 不绑定本地地址和端口。        | 下拉列表选择          |
|            |                    | ● 是             |
|            |                    | ● 否             |

步骤3 配置证书管理配置参数,参数说明如表 4-6所示。

### OpenVPN

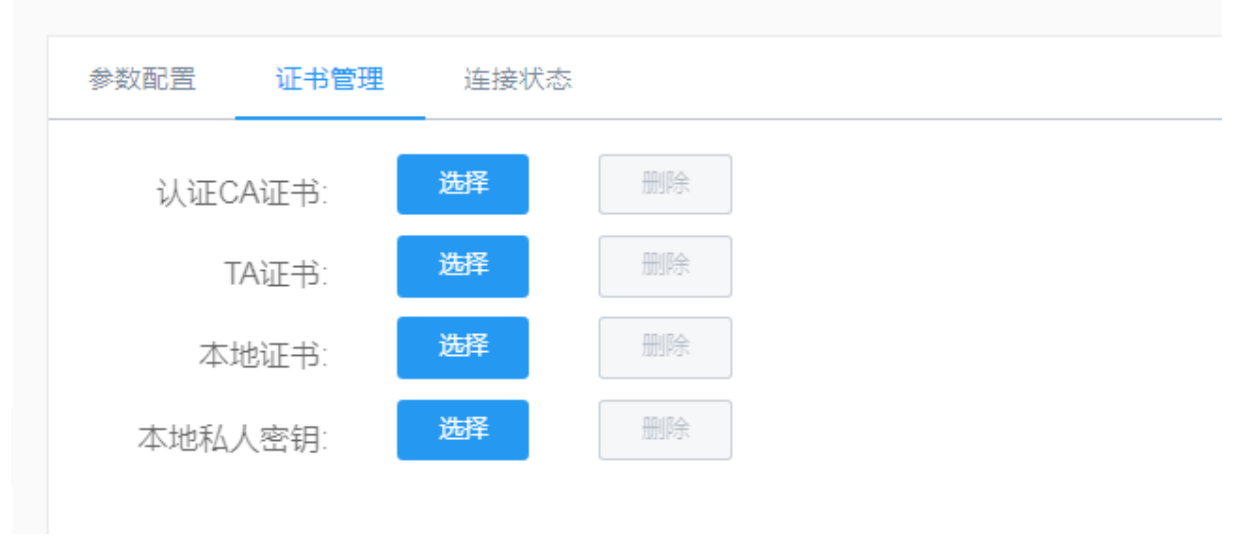

#### 表4-8 OPENVPN高级配置参数说明

| 参数名称   | 说明    | 配置方法    |
|--------|-------|---------|
| 认证CA证书 | CA证书。 | 选择上传    |
|        |       | 删除上传的证书 |
|        |       | 更新上传的证书 |
| TA证书   | TA证书。 | 选择上传    |
|        |       | 删除上传的证书 |
|        |       | 更新上传的证书 |
| 本地证书   | 本地证书。 | 选择上传    |
|        |       | 删除上传的证书 |
|        |       | 更新上传的证书 |
| 本地私人密钥 | 本地密钥。 | 选择上传    |
|        |       | 删除上传的证书 |
|        |       | 更新上传的证书 |

步骤4 单击"确定",完成OPENVPN的配置。

——结束

# **4.4 IPSEC**

# 背景信息

IPSec VPN即指采用IPSec协议来实现远程接入的一种VPN技术, IPSec全称为Internet Protocol Security,是由Internet Engineering Task Force (IETF) 定义的安全标准框架,用以提供公用和专用网络的端对端加密和验证服务。IPSEC是一套比较完整成体系的VPN技术,它规定了一系列的协议标准。

# 操作步骤

步骤1 登录WEB配置页面后,单击"VPN设置>IPSEC",打开"IPSEC"页签。

| <br> | _ |   |   |
|------|---|---|---|
|      | C |   | ~ |
|      | 3 | c | C |

| 启用       | <u>₽</u>   |
|----------|------------|
| 运行模式     | 客户端模式      |
| 协商模式     | 主动模式       |
| 启动模式     | 默认 -       |
| 对端地址     | 10.10.10.1 |
| IKE 认证模式 | IKE-PSK -  |
| 共享密钥     | 123        |
| 封装模式     | 隧道模式 -     |
| 本地子网     |            |
| 本地协议端口   |            |
| 对端子网     |            |
| 对端协议端口   |            |
| 本端标识     |            |
| 对端标识     |            |

# Web网管操作指南

| 白田DPD检测                                 | 是             | Ŧ |
|-----------------------------------------|---------------|---|
|                                         |               |   |
| DPD动作                                   | 默认            | - |
|                                         |               | _ |
| 检测间隔(秒)                                 | 30            |   |
|                                         | 450           |   |
| 超时时间                                    | 150           |   |
| 关闭动作                                    | 无             | - |
| ZM1401F                                 |               |   |
| 第一阶段                                    |               |   |
|                                         |               |   |
| 加密方式                                    | 3des          | * |
| □△≥≤/広ご+                                | md5           | - |
| 临布异法                                    |               |   |
| DH 组                                    | group 2(1024) | - |
|                                         |               | _ |
| IKE 生命周期                                | 86200         |   |
| ///                                     |               |   |
| 第二阶段                                    |               |   |
| 加密方式                                    | 3des -        | - |
| ,,,,,,,,,,,,,,,,,,,,,,,,,,,,,,,,,,,,,,, |               |   |
| 认证算法                                    | md5           | - |
|                                         |               |   |
| PFS 组                                   | group 2(1024) |   |
| KEY 牛命周期                                | 28800         |   |

步骤2 配置IPSEC参数,参数说明如表 4-7所示。

#### 表4-9 IPSEC参数说明

| 参数名称 | 说明              | 配置方法         |
|------|-----------------|--------------|
| 启用   | 是否使用IPSEC功能。    | 下拉列表选择       |
|      |                 | ● 是          |
|      |                 | ● 否          |
| 协商模式 | 选择IKE的协商模式。如    | 下拉列表选择       |
|      | 果IPSEC隧道一端的IP地址 | ● 主动模式       |
|      | 是自动获取的。         | ● 野蛮模式       |
| 启动模式 |                 | 下拉列表选择       |
|      |                 | ● 自动         |
|      |                 | ● 触发         |
|      |                 | ● 添加         |
| 对端地址 | 设置对端IP地址或域名。    | 填入对端地址的IP地址或 |
|      |                 | 域名即可         |
| 参数名称     | 说明                       | 配置方法                                                                                                    |
|----------|--------------------------|----------------------------------------------------------------------------------------------------|
| IKE认证模式  | 选择IKE协商的认证模<br>式。        | 下拉列表选择<br>● IKE-PSK<br>● IKE-PSK-XAUTH                                                                          |
| 封装模式     | 选择数据报文封装格式               | <ul> <li>下拉列表选择</li> <li>● 隧道模式</li> <li>● 传输模式</li> </ul>                                                      |
| 共享密钥     | 使用的密钥。                   | 手动输入,最长为64位的<br>WORD字符串,输入规范<br>请参见"参数规范表"                                                                      |
| 本地子网     | 输入IPSEC包含的本地子<br>网地址和掩码。 | 接口型A.B.C.D/M,输入<br>规范请参见"参数规范<br>表"                                                                             |
| 对端子网     | 输入IPSEC包含的对端子<br>网地址和掩码。 | 接口型A.B.C.D/M,输入<br>规范请参见"参数规范<br>表"                                                                             |
| 本端标识     | 本端地址标识。                  | 手动输入                                                                                                    |
| 对端标识     | 对端地址标识。                  | 手动输入                                                                                                    |
| 启用PDP检测  | 是否使用PDP检测。               | <ul><li>下拉列表选择</li><li>● 是</li><li>● 否</li></ul>                                                                |
| PDP动作    | PDP心跳选择                  | <ul> <li>下拉列表选择</li> <li>● 清除</li> <li>● 保持</li> <li>● 重连</li> </ul>                                            |
| 检测间隔 (秒) | PDP检测时间间隔                | 手动输入数值                                                                                                    |
| 超过时间     | 检测超过时间。                  | 手动输入数值                                                                                                    |
| 加密方式     | 选择第一阶段的加密方式。             | 下拉列表选择<br><ul> <li>aes128</li> <li>aes192</li> <li>aes256</li> <li>3des</li> <li>des</li> </ul>                 |
| 哈希算法     | 选择哈希算法。                  | <ul> <li>下拉列表选择</li> <li>● md5</li> <li>● sha1</li> <li>● sha256</li> <li>● sha384</li> <li>● sha512</li> </ul> |

| 参数名称    | 说明             | 配置方法              |
|---------|----------------|-------------------|
| DH组     | 选择DH分组应用于IKE协  | 下拉列表选择            |
|         | 商。             | • group 1 (768)   |
|         |                | • group 2 (1024)  |
|         |                | • group 5 (1536)  |
|         |                | • group 14 (2048) |
|         |                |                   |
|         |                | • group 18 (8192) |
| IKE生命周期 | 设置在IKE协商中的生存   | 手动输入数值            |
|         | 时间。在SA过期前, IKE |                   |
|         | 协商出新的SA;新的SA一  |                   |
|         | 建立, 立即生效; 旧的一  |                   |
|         | 个过期后会立即清除。     |                   |

步骤3 单击"确定",完成IPSEC的配置。

——结束

# 4.5 GRE

## 背景信息

GRE VPN (Generic Routing Encapsulation)即通用路由封装协议,是对某些网络层协议(如IP 和IPX)的数据报进行封装,使这些被封装的数据报能够在另一个网络层协议(如IP)中传输。GRE是VPN (Virtual Private Network)的第三层隧道协议,即在协议层之间采用了一种被称之为Tunnel (隧道)的技术。

## 操作步骤

| 启用         | 是             |
|------------|---------------|
| * 对端WAN IP | 192.168.10.3  |
| * 对端子网地址   | 192.168.2.0   |
| * 对端子网掩码   | 255.255.255.0 |
| 本端WAN IP   |               |
| * 本端隧道IP   | 192.168.1.1   |
| * 本端隧道掩码   | 255.255.255.0 |
| MTU        | 1280          |

步骤2 配置GRE参数,参数说明如表 4-8所示。

#### 表4-10 GRE参数说明

| 参数名称     | 说明            | 配置方法        |
|----------|---------------|-------------|
| 启用       | 是否使用GRE功能。    | 下拉列表选择      |
|          |               | ● 是         |
|          |               | ● 否         |
| 对端WAN IP | 设置GRE隧道的对端IP地 | 在输入框中手动输入   |
|          | 业。            | 格式: X.X.X.X |
| 对端子网地址   | 设置GRE隧道的对端IP的 | 在输入框中手动输入   |
|          | 子网地址。         | 格式: X.X.X.X |

步骤1 登录WEB配置页面后,单击"VPN设置>GRE",打开"GRE"页签。

| 参数名称     | 说明            | 配置方法        |
|----------|---------------|-------------|
| 对端子网掩码   | 设置GRE隧道的对端子网  | 在输入框中手动输入   |
|          | 掩码。           | 格式: X.X.X.X |
| 本端WAN IP | 设置GRE隧道的本端IP地 | 在输入框中手动输入   |
|          | 址。            | 格式: X.X.X.X |
| 本端隧道IP   | 设置GRE隧道的本端IP的 | 在输入框中手动输入   |
|          | 子网地址。         | 格式: X.X.X.X |
| 本端隧道掩码   | 设置GRE隧道的本端子网  | 在输入框中手动输入   |
|          | 掩码。           | 格式: X.X.X.X |
| MTU      | 设置最大传输单元。     | 手动输入数值      |
|          |               | 默认值为1500    |

步骤3 单击"确定",完成GRE的配置。

# **4.6 EoIP**

## 背景信息

EoIP (Ethernet over IP) 隧道是一个建立在两个路由器的 IP 传输层之间的以太网隧道协议。 EoIP 接口表现的类似以太网传输,当路由器的桥接功能被启用后,所有的以太网数据流量 (所有的以太网协议) 将被桥接,即同一局域网跨越IP层,实现远端二层网络互连。

## 操作步骤

步骤1 登录WEB配置页面后,单击"VPN设置>EoIP",打开"EoIP"页签。

| EOIP列表 | 参数说明如衣 4 | -9 ///小。       |                |    |      |
|--------|----------|----------------|----------------|----|------|
| EolP   |          |                |                |    |      |
| 创建     | 刷新       |                |                |    |      |
| 隧道ID   | 桥接接口     | 远端地址           | 本端地址           | 启用 | 操作   |
| 1      | br-lan   | 192.168.70.205 | 192.168.70.204 | 否  | 编辑删除 |
| 2      | br-lan   | 192.168.70.206 | 192.168.70.204 | 否  | 编辑删除 |
|        |          |                |                |    |      |
|        |          |                |                |    |      |
|        |          |                |                |    |      |
|        |          |                |                |    |      |
|        |          |                |                |    |      |

EOIP 列表参数说明如表 4-9 所示。

#### 表 4-9 EoIP列表参数说明

| 参数名称 | 说明              |
|------|-----------------|
| 隧道ID | 显示该配置项的隧道ID号。   |
| 桥接接口 | 显示该配置项所桥接的接口名称。 |
| 远端地址 | 显示该配置项所配置的远端地址。 |
| 本端地址 | 显示该配置项所配置的本端地址。 |
| 启用   | 显示该配置项状态是否已启用。  |
| 操作   | 可编辑或删除该配置项。     |

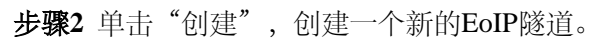

| EoIP                |            |
|---------------------|------------|
| 启用                  | <b>是</b> * |
| <mark>∗</mark> 隧道ID | 1          |
| * 远端地址              | 10.1.1.1   |
| * 本端地址              | 10.1.1.2   |
| * 桥接接口              | br-lan     |
|                     | 确定 返回      |

步骤3 配置EoIP参数,参数说明如表4-10所示。

#### 表 4-10 EoIP参数说明

| 参数名称 | 说明             | 配置方法        |
|------|----------------|-------------|
| 启用   | 是否使用EoIP功能。    | 下拉列表选择      |
|      |                | ● 是         |
|      |                | ● 否         |
| 隧道ID | 设置EoIP隧道ID号,两端 | 在输入框中手动输入   |
|      | 隧道ID号必须一致。     | 格式: X.X.X.X |
| 远端地址 | 设置EoIP隧道的对端WAN | 在输入框中手动输入   |
|      | IP地址。          | 格式: X.X.X.X |
| 本端地址 | 设置EoIP隧道的本端WAN | 在输入框中手动输入   |
|      | IP地址。          | 格式: X.X.X.X |

| 参数名称 | 说明         | 配置方法          |
|------|------------|---------------|
| 桥接接口 | 配置需要桥接的接口名 | 填入需要桥接的路由器网   |
|      | 称。         | 络接口名称。默认设置br- |
|      |            | lan接口。        |

步骤4 单击"确定",完成EoIP功能的参数配置。

——结束

## 4.7 VXLAN

## 背景信息

VXLAN是一种网络虚拟化技术,可以改进大型云计算在部署时的扩展问题,是对vlan的一种扩展。 VXLAN是一种功能强大的工具,可以穿透三层网络对二层进行扩展。它可通过封装流量并将其扩展到第 三层网关,以此来解决VMS(虚拟内存系统)的可移植性限制,使其可以访问在外部IP子网上的服务器

## 操作步骤

**步骤1** 登录WEB配置页面后,单击"VPN设置> VXLAN",打开"VXLAN"页签。 VXLAN列表参数说明如表 **4-11**所示。

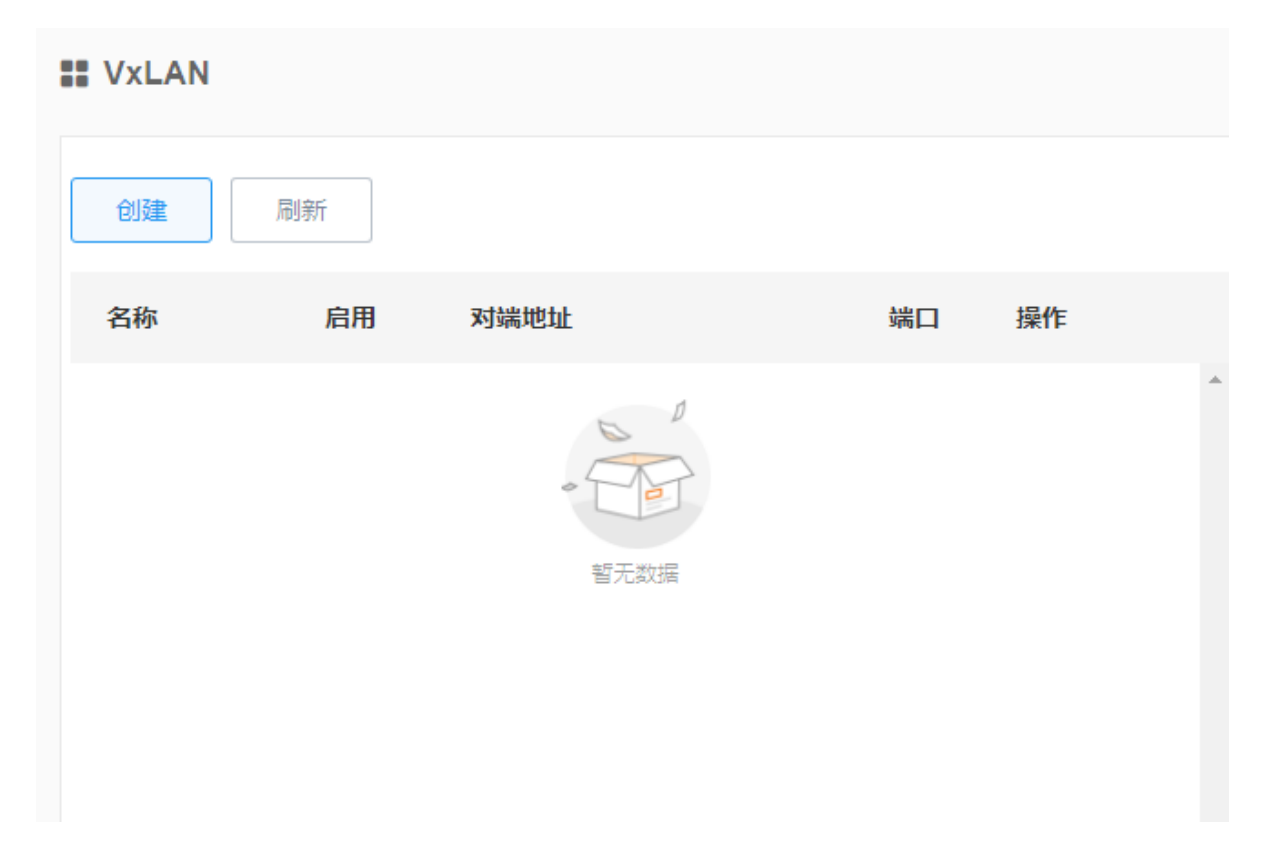

| ** VxLAN |       |  |  |
|----------|-------|--|--|
| 启用       | 是     |  |  |
| * 接口名称   |       |  |  |
| * 对端地址   |       |  |  |
| * 端口     | 4789  |  |  |
| * VID    |       |  |  |
| MTU      | 1280  |  |  |
| NAT      | 是     |  |  |
| 桥接接口     | lan - |  |  |
|          | 确定    |  |  |

步骤2 单击"创建",创建一个新的VXLAN隧道。

步骤3 配置VXLAN参数,参数说明如表4-12所示。

表 4-12 VXLAN参数说明

| 参数名称 | 说明           | 配置方法            |
|------|--------------|-----------------|
| 启用   | 是否使用VXLAN功能。 | 下拉列表选择          |
|      |              | ● 是             |
|      |              | ● 否             |
| 接口名称 | 该条VXLAN规则的名称 | 自定义             |
| 对端地址 | 设置对端IP地址或域名。 | 填入对端地址的IP地址或    |
|      |              | 域名即可            |
| 端口   | 连接端口         | 缺省情况下4789       |
| VID  | 显示该配置项的ID号。  | 取值范围 0~16777215 |
| MTU  | 最大传输单元       | 手动配置            |
| NAT  | 地址转换         | 下拉列表选择          |
|      |              | ● 是             |
|      |              | ● 否             |
| 桥接接口 | 无            | 缺省LAN           |

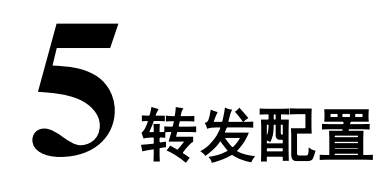

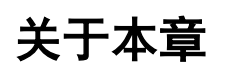

5.1 NAT

5.2路由配置

5.3 DMZ

5.5 0SPF配置

# 5.1 NAT

## 操作步骤

步骤1 登录WEB配置页面后,单击"转发设置> NAT",打开"NAT"页签。NAT列表参数 说明如表5-1所示。

| NAT |     |      |      |      |         |      |       |   |
|-----|-----|------|------|------|---------|------|-------|---|
| 创建  | 刷新  | Ť    |      |      |         |      |       |   |
| 名称  | 协议  | 外部区域 | 外部端口 | 内部区域 | 内部IP    | 内部端口 | 操作    |   |
| 1   | TCP | WAN  | 12   | LAN  | 193.168 | 2    | 编辑 删除 | * |

#### 表5-1 NAT列表参数说明

| 参数名称 | 说明                  |  |  |
|------|---------------------|--|--|
| 名称   | NAT规则名称。            |  |  |
| 协议   | 地址转换的数据包使用协议。       |  |  |
| 外部区域 | 外网。                 |  |  |
| 外部端口 | 外网使用的端口。            |  |  |
| 内部区域 | 内网。                 |  |  |
| 内部IP | 内网的IP地址。            |  |  |
| 内部端口 | 内网使用的端口。            |  |  |
| 操作   | 可对NAT规则"编辑"、"删除"操作。 |  |  |

步骤2 单击"创建",创建一个新的NAT规则。

| II NAT |               |
|--------|---------------|
| * 名称   | 123           |
| 协议     | TCP+UDP *     |
| 外部区域   | wan 👻         |
| 外部端口   |               |
| 内部区域   | lan 🗸         |
| * 内部IP | 192.168.2.115 |
| 内部端口   |               |
|        | 确定 返回         |
|        |               |

#### 步骤3 配置NAT规则参数,参数说明如表5-2所示。

#### 表5-2NAT参数说明

| 参数名称 | 说明          | 配置方法              |
|------|-------------|-------------------|
| 名称   | 设置NAT规则名称。  | 字母数字WORD项,输入      |
|      |             | 规范请参见"参数规范        |
|      |             | 表"                |
| 协议   | 针对哪种协议的数据包做 | 下拉列表选择            |
|      | 目的地址转换。     | • TCP+UDP         |
|      |             | • TCP             |
|      |             | • UDP             |
| 外部区域 | 外网。         | 下拉列表选择            |
|      |             | • wan             |
| 外部端口 | 外网使用的端口。    | 取值范围:1~65535或     |
|      |             | [1~65535], 可以是范围, |
|      |             | 也可以是单个端口          |
| 内部区域 | 内网。         | 下拉列表选择            |
|      |             | • lan             |
| 内部IP | 内网的IP地址。    | 在输入框中手动输入         |
|      |             | 格式: X.X.X.X       |
| 内部端口 | 内网使用的端口。    | 取值范围:1~65535或     |
|      |             | [1~65535], 可以是范围, |
|      |             | 也可以是单个端口          |

步骤4 单击"确定",完成NAT规则配置。

——结束

# 5.2 路由配置

## 操作步骤

**步骤1** 登录WEB配置页面后,单击"转发设置>路由配置",打开"路由配置"页签。路由列 表参数说明如**表5-3**所示。

| 路由配置 | Ĺ             |               |              |      |      |      |   |
|------|---------------|---------------|--------------|------|------|------|---|
| 创建   | 刷新            |               |              |      |      |      |   |
| 接口名称 | IP地址          | 子网掩码          | 网关           | 网关跃点 | мти  | 操作   |   |
| lan  | 192.168.200.1 | 255.255.255.0 | 192.168.1.1  | 1    | 1500 | 编辑删除 | • |
| wan  | 192.168.23.10 | 255.255.255.0 | 192.168.23.1 | 1    | 1500 | 编辑删除 |   |
|      |               |               |              |      |      |      |   |

#### 表5-3路由配置列表参数说明

| 参数名称 | 说明                  |
|------|---------------------|
| 接口名称 | 路由接口的名称。            |
| IP地址 | 路由规则目的主机或目的网络的IP地址。 |
| 子网掩码 | 路由目的主机或目的网络的子网掩码。   |
| 网关   | 路由规则网关的IP地址。        |
| 网关跃点 | 网关跃点数。              |
| MTU  | 最大传输单元。             |
| 操作   | 可对定时任务"编辑"、"删除"操作。  |

| 步骤2 | 単击 | "创建" | , | 创建- | 一个新的路由规则。 |
|-----|----|------|---|-----|-----------|
|-----|----|------|---|-----|-----------|

| ■ 路由配置 |               |
|--------|---------------|
| * 接口名称 | lan × -       |
| * IP地址 | 192.168.0.1   |
| * 子网掩码 | 255.255.255.0 |
| 网关     | 192.168.2.1   |
| * 网关跃点 | 1             |
| * MTU  | 1500          |
|        | 确定 返回         |
|        |               |

步骤3 配置路由模式规则参数,说明如表5-4所示。

### 表5-4路由配置参数说明

| 参数名称 | 说明           | 配置方法               |
|------|--------------|--------------------|
| 接口名称 | 路由接口的名称。     | 下拉列表选择             |
|      |              | • gretunnel        |
|      |              | • gretunnel_static |
|      |              | • lan              |
|      |              | • n2n              |
|      |              | • open_vpn1        |
|      |              | • open_vpn2        |
|      |              | • wan              |
|      |              | • wwan             |
| IP地址 | 输入目的主机或目的网络  | 在输入框中手动输入          |
|      | 的IP地址。       | 格式: X.X.X.X        |
| 子网掩码 | 输入目的主机或目的网络  | 在输入框中手动输入          |
|      | 的子网掩码。       | 格式: X.X.X.X        |
|      |              | 默认值: 255.255.255.0 |
| 网关   | 输入该路由规则网关的IP | 在输入框中手动输入          |
|      | 地址,路由器会把与该目  | 格式: X.X.X.X        |
|      | 的地址和子网掩码相匹配  |                    |
|      | 的全部数据转发给该网   |                    |
|      | 关。           |                    |
| 网关跃点 | 网关跃点数。       | 手动输入数值             |

|       | 参数名称          | 说明        | 配置方法   |
|-------|---------------|-----------|--------|
|       | MTU           | 设置最大传输单元。 | 手动输入数值 |
| 步骤4 」 | 单击"确定",完成该条路由 | 规则的配置。    |        |

——结束

## 5.3 DMZ

## 操作步骤

步骤1 登录WEB配置页面后,单击"转发设置>DMZ",打开"DMZ"页签。

| 启用        | 是      |         |  |  |
|-----------|--------|---------|--|--|
| ∗ dmz主机ip | 192.16 | 8.2.115 |  |  |
|           |        |         |  |  |

步骤2 配置路由模式规则参数,说明如表5-5所示。

#### 表5-5 DMZ配置参数说明

| 参数名称    | 说明          | 配置方法        |
|---------|-------------|-------------|
| 启用      | 是否使用DMZ功能。  | 下拉列表选择      |
|         |             | ● 是         |
|         |             | ● 否         |
| DMZ主机IP | DMZ主机的IP地址。 | 在输入框中手动输入   |
|         |             | 格式: X.X.X.X |

步骤3 单击"确定",完成DMZ配置。

——结束

# 5.4 OSPF配置

## 操作步骤

步骤1 登录WEB配置页面后,单击"转发设置>OSPF",打开"OSPF"页签。

| <b>::</b> 0 | SPF配置 |      |               |      |      |    |    |
|-------------|-------|------|---------------|------|------|----|----|
| 0           | SPF配置 | 区域配置 | <u>-</u><br>L | 网络配置 | 接口配置 |    |    |
|             | *     | 启用   | 否             |      |      |    | Ŧ  |
|             | 路由    | 器ID  |               |      |      |    |    |
|             | SPF计算 | 间隔   |               |      |      |    |    |
|             |       |      |               |      |      | 确定 | 刷新 |

步骤2 配置OSPF参数,参数说明如表5-6所示。

表5-6 OSPF配置参数说明

| 参数名称    | 说明           | 配置方法            |
|---------|--------------|-----------------|
| 启用      | 是否使用OSPF功能。  | 下拉列表选择          |
|         |              | ● 是             |
|         |              | ● 否             |
| 路由ID    | 路由本端标识       | 格式:             |
|         |              | XXX.XXX.XXX.XXX |
| SPF计算间隔 | 设置SPF计算的延时时间 | 0~255 (秒)       |
|         |              |                 |

#### 步骤3 区域配置列表参数说明如表 5-7所示。

#### **III OSPF配置**

| OSPF配置 | 区域配置 | 网络配置 | 接口配置 |    |    |
|--------|------|------|------|----|----|
| * [    | ⊠域ID |      |      | 确定 | 返回 |

#### 表5-7 OSPF配置参数说明

| 参数名称 | 说明                    |
|------|-----------------------|
| 区域ID | 设置OSPF区域ID号 0为骨干区域其他为 |
|      | 常规区域                  |

#### 步骤4 网络配置参数说明如表5-8所示。

| <b>號</b> OSPF配置 |      |      |      |    |    |
|-----------------|------|------|------|----|----|
| OSPF配置          | 区域配置 | 网络配置 | 接口配置 |    |    |
| * [             | ⊠域ID |      |      |    | •  |
| *               | 网段   |      |      |    |    |
| * 万             | 2掩码  |      |      |    |    |
|                 |      |      |      | 确定 | 返回 |

#### 表5-9网络配置参数说明

| 参数名称 | 说明                    |
|------|-----------------------|
| 区域ID | 设置OSPF区域ID号 0为骨干区域其他为 |
|      | 常规区域                  |
| 网段   | 宣告路由所有接口网段地址          |
| 反掩码  | 通配符掩码如0.0.0.255       |

### 步骤5 接口配置参数说明如表5-10所示。

#### **III OSPF配置**

| OSPF配置 区域西   | 置 网络配置 接口配置 |    |
|--------------|-------------|----|
| * 接口名称       | eth0.2      |    |
| 接口开销         | 1           |    |
| 认证类型         | 无           | ~  |
| DR优先级        |             |    |
| 传输延时时间(秒)    |             |    |
| Hello报文间隔(秒) |             |    |
| 重传时间间隔(秒)    |             |    |
|              |             | 确定 |

#### 表5-11网络配置参数说明

| 参数名称         | 说明                                                                                                    |
|--------------|----------------------------------------------------------------------------------------------------|
| 接口名称         | 出接口不可选                                                                                                    |
| 接口开销         | 合法值: 0-65535                                                                                                    |
| 认证类型         | 用户可选择:简单认证、md5设置 OSPF<br>区域所使用的认证模式,如果选择简单认<br>证模式,则还需要配置简单认证 密码以<br>及对该密码再进行一次确认。如果选择<br>MD5 认证模式,则还需要配置 MD5 键<br>值和 密码以及对该密码再进行一次确<br>认。 |
| DR优先级        | 必须大于-1, 小于256                                                                                                    |
| 传输延时时间(秒)    | 必须大于0,小于501                                                                                                    |
| Hello报文间隔(秒) | 发送 Hello 报文的时间间隔,如果相邻两<br>台路由器的Hello 间隔时间不同,则不能<br>建立邻居关系 合法值: 1-65535                                                                     |
| 重传时间间隔(秒)    | 必须大于0,必须于3601                                                                                                    |

步骤1 单击"确定",完成OSPF配置。

#### ——结束

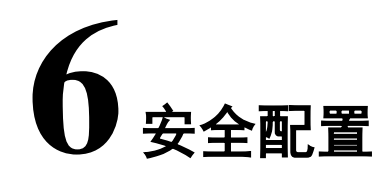

安全设置就是路由器的防火墙功能,通过分析进入路由器的数据包的IP地址/MAC地址,与用户添加的防火墙规则进行对比,并将与相应防火墙规则匹配的数据包执行接收或丢弃动作,以达到用户安全访问的效果。锐谷工业级无线路由器支持IP过滤、MAC过滤安全设置,用户可以设置安全规则完成允许/禁止某些网段访问外网、允许/禁止其他用户访问路由器等。

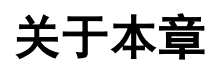

6.1 防火墙6.2 IP过滤6.3 MAC过滤6.4 域名过滤

# 6.1 防火墙

## 操作步骤

步骤1 登录WEB配置页面后,单击"安全设置>防火墙",打开"防火墙"页签。

| 启用 是 · · · · · · · · · · · · · · · · · · | <b>==</b> 防火墙 |   |    |    |
|------------------------------------------|---------------|---|----|----|
| 海中 日本                                    | 启用            | 是 |    | Ţ  |
|                                          |               |   | 确完 | 刷新 |

步骤2 配置防火墙参数,参数说明如表6-1所示。

| 参数名称 | 说明         | 配置方法   |
|------|------------|--------|
| 启用   | 选择是否启用防火墙。 | 下拉列表选择 |
|      |            | ● 是    |
|      |            | ● 否    |

步骤3 单击"确定",完成防火墙配置。

——结束

# 6.2 IP过滤

## 背景信息

IP过滤是指路由器通过过滤规则来判定是否允许外部设备访问路由器以及是否允许数据包经过路由器转发,从而实现对路由器设备的管理及局域网设备的上网行为管理。IP过滤通常用来实现只允许某一部分主机访问外网或禁止某一部分主机访问特定网络。

## 操作步骤

步骤2 登录WEB配置页面后,单击"安全设置> IP过滤",打开"IP过滤"页签。IP过滤列表 参数说明如表6-2所示。

## 锐谷工业级无线路由器系列 Web网管操作指南

#### 🏭 IP 过滤

|    | 过滤类型 | 白名单 |     |      | 确定      |      | ▼<br>刷新 |   |
|----|------|-----|-----|------|---------|------|---------|---|
| 创建 | 刷新   |     |     |      |         |      |         |   |
| 动作 | 协议   | 源地址 | 源端口 | 目的IP | 目的端口 时间 | 间 操作 |         |   |
|    |      |     |     | đ    |         |      |         | - |

#### 说明 参数名称 过滤类型 下拉列表选择 ● 白名单 ● 黑名单 ● 自定义 动作 对访问的过滤规则。 协议 访问所用的协议。 源地址 指定访问源的源地址。 源端口 指定访问源的源端口。 目的IP 访问源所要访问的目标地址。 目的端口 访问源所要访问的目标端口。 时间 自定义生效时间。 操作 可对IP过滤规则"编辑"、"删除"操作。

表6-2 IP过滤列表参数说明

步骤3 单击"创建",创建一个新的IP过滤规则。

| tt IP 过滤 |                |
|----------|----------------|
| * 动作     | REJECT         |
| * 协议     | all            |
| * 源接口    | lan 🔹          |
| 源地址      | 192.168.1.0/24 |
| 源端口      | 2              |
| * 目的接口   | wan 👻          |
| 目的IP     |                |
| 目的端口     |                |
| 自定义生效时间  | 否 •            |
|          | 确定返回           |

步骤4 配置IP过滤参数,参数说明如表6-3所示。

| 参数名称 | 说明           | 配置方法              |
|------|--------------|-------------------|
| 动作   | 选择对访问的过滤规则。  | 单选框选择             |
|      |              | • ACCEPT          |
|      |              | • REJECT          |
|      |              | • DROP            |
| 协议   | 选择访问所用的协议,如  | 下拉列表选择            |
|      | 果不清楚当前的访问协   | • tcp             |
|      | 议,建议选择"all"。 | ● udp             |
|      |              | • tcpudp          |
|      |              | • all             |
| 源接口  | 指定访问源的接口。    | 下拉列表选择            |
|      |              | • wan             |
|      |              | • lan             |
| 源地址  | 指定访问源的源地址。   | 手动输入IP地址、子网段      |
|      |              | 或指定IP范围           |
| 源端口  | 指定访问源的源端口。   | 取值范围: 1~65535或[1- |
|      |              | 65535]; 可以是范围, 也  |
|      |              | 可以是单个端口           |

#### 表6-3 IP过滤参数

| 参数名称    | 说明           | 配置方法              |
|---------|--------------|-------------------|
| 目的接口    | 指定IP数据包访问的路由 | 下拉列表选择            |
|         | 器接口。         | • wan             |
|         |              | • lan             |
| 目的IP    | 访问源所要访问的目标地  | 手动输入IP地址、子网段      |
|         | 址,可以是路由器下接的  | 或指定IP范围           |
|         | IP设备。        |                   |
| 目的端口    | 访问源所要访问的目标端  | 取值范围: 1~65535或[1- |
|         | 口,可以是路由器下接的  | 65535]; 可以是范围, 也  |
|         | IP设备。        | 可以是单个端口           |
| 自定义生效时间 | 是否自定义生效时间。   | 下拉列表选择            |
|         |              | ● 是               |
|         |              | ● 否               |

步骤5 单击"确定",完成该条IP过滤规则配置。

——结束

# 6.3 MAC过滤

## 背景信息

MAC过滤通常用来控制主机对路由器的接入访问,用白名单使得只有特定MAC的主机才能管理和访问路由器。锐谷工业级无线路由器除了实现该功能外,还能限制特定MAC主机的外网访问权限,或者只允许特定MAC的主机访问外网。

## 操作步骤

| III MAC 过 | 摅   |      |                   |    |      |   |
|-----------|-----|------|-------------------|----|------|---|
| 创建        | 刷新  | ]    |                   |    |      |   |
| 动作        | 协议  | 过滤模式 | MAC地址             | 时间 | 操作   |   |
| REJECT    | all | src  | ff:22:31:4a:37:b5 |    | 编辑删除 | * |

步骤1 登录WEB配置页面后,单击"安全设置> MAC过滤",打开"MAC过滤"页签。 MAC过滤列表参数说明如表6-4所示。

#### 表6-4 MAC过滤列表参数说明

| 参数名称  | 说明                   |
|-------|----------------------|
| 动作    | 对访问的过滤规则。            |
| 协议    | 访问所用的协议。             |
| 过滤模式  | MAC过滤模式。             |
| MAC地址 | MAC需过滤的MAC地址。        |
| 时间    | 自定义生效时间。             |
| 操作    | 可对IP过滤规则"编辑"、"删除"操作。 |

## 步骤2 单击"创建",创建一个新的MAC过滤规则。

| 动作      | REJECT            |  |
|---------|-------------------|--|
| 协议      | all               |  |
| 过滤模式    | 转发                |  |
| * MAC地址 | 20:2f:17:5f:2b:4a |  |
| 自定义生效时间 | 否                 |  |

步骤3 配置MAC过滤参数,参数说明如表6-5所示。

#### 表6-5 MAC过滤参数

| 参数名称 | 说明           | 配置方法                          |
|------|--------------|-------------------------------|
| 动作   | 选择对访问的过滤规则。  | 下拉列表选择                        |
|      |              | • ACCEPT                      |
|      |              | • REJECT                      |
|      |              | • DROP                        |
| 协议   | 选择访问所用的协议,如  | 下拉列表选择                        |
|      | 果不清楚当前的访问协   | • TCP                         |
|      | 议,建议选择"all"。 | • UDP                         |
|      |              | • TCPUDP                      |
|      |              | • ALL                         |
| 过滤模式 | 该规则的过滤模式。    | 下拉列表选择                        |
|      |              | ● 转发                          |
|      |              | <ul> <li>         •</li></ul> |

| 参数名称    | 说明            | 配置方法               |
|---------|---------------|--------------------|
| MAC地址   | MAC需过滤的MAC地址。 | WORD类型MAC格式:       |
|         |               | XX:XX:XX:XX:XX:XX输 |
|         |               | 入请参见"参数规范表"        |
| 自定义生效时间 | 是否自定义生效时间。    | 下拉列表选择             |
|         |               | ● 是                |
|         |               | ● 否                |

步骤4 单击"确定",完成该条MAC过滤规则配置。

# 6.4 域名过滤

## 背景信息

域名过滤功能可设置对网站的访问限制,通过黑白名单功能设置特定的过滤规则,实现安全 可靠的域名访问环境。

## 操作步骤

**步骤1** 登录WEB配置页面后,单击"安全设置> 域名过滤",打开"域名过滤"页签。域名 滤列表参数说明如**表6-6**所示。

| 〓 域名过滤   |              |    |   |
|----------|--------------|----|---|
| 启用过滤     | 否            |    | ٣ |
| 过滤类型     | 黑名单          |    | ٣ |
|          |              | 确定 |   |
|          |              |    |   |
| 创建    刷新 |              |    |   |
| 名称 域名    | 启用过滤         | 操作 |   |
|          | 「「「「」」を見ていた。 |    | • |

#### 表6-6 域名过滤参数

| 参数名称 | 说明                       |
|------|--------------------------|
| 启用   | 选择是否启用域名过滤功能。            |
|      | 下拉列表选择                   |
|      | ● 是                      |
|      | ● 否                      |
| 过滤类型 | 选择过滤类型。                  |
|      | 下拉列表选择                   |
|      | ● 黑名单                    |
|      | ● 白名単                    |
| 名称   | 显示域名过滤配置项的名称。            |
| 域名   | 显示当前配置项被过滤的域名。           |
| 启用过滤 | 显示该配置项是否已启用。             |
| 操作   | 可对域名过滤规则"编辑"、"删除"操<br>作。 |

步骤2 单击"创建",创建一个新的域名过滤规则。

| ■ 域名过滤 |                   |
|--------|-------------------|
| * 名称   |                   |
| * 域名   |                   |
|        | 输入域名时请不要以"www."开头 |
| 启用过滤   | 是 ~               |
|        | 确定                |

步骤3 配置域名过滤参数,参数说明如表6-7所示。

#### 表6-7 域名过滤参数

| 参数名称 | 说明            | 配置方法                                                  |
|------|---------------|-------------------------------------------------------|
| 名称   | 自定义规则名称。      | 不超过32个任意字符                                            |
| 域名   | 填写需要被过滤的一级域名。 | 填写合法域名,不需要填<br>写www前缀,否则会影响<br>过滤效果。填写域名不超<br>过32个字符。 |

| 参数名称 | 说明         | 配置方法                                 |
|------|------------|--------------------------------------|
| 启用过滤 | 选择是否启用该过滤规 | 下拉列表选择                               |
|      | 则。         | <ul> <li>● 是</li> <li>● 否</li> </ul> |

步骤4 单击"确定",返回"域名过滤"页签。

**步骤5** 根据需求,选择"过滤类型"。如选择"黑名单",则过滤规则的域名被禁止访问; 如选择"白名单",则仅有过滤规则的域名可以被访问,其余域名都被禁止访问。

——结束

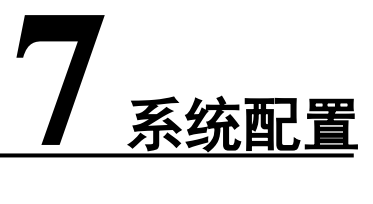

关于本章

- 7.1 用户管理7.2 配置管理
- 7.3 固件升级
- 7.4 APP安装
- 7.5 系统时间
- 7.6 日志管理
- 7.7 诊断
- 7.8 设备云网管
- 7.9 服务配置
- 7.10 模块升级

# 7.1 用户管理

## 操作步骤

步骤1 登录WEB配置页面后,单击"系统配置>用户管理",打开"用户管理"页签。

| 〓 用户管理 |       |
|--------|-------|
| 用户名    | admin |
| 密码     |       |
| 确认密码   |       |
|        | 确定    |
|        |       |

步骤2 配置用户管理参数,参数说明如表7-1所示。

#### 表7-1用户管理参数

| 参数名称 | 说明          | 配置方法         |
|------|-------------|--------------|
| 密码   | 用户修改后的密码。   | 手动输入,最长为32位的 |
|      |             | WORD字符串,输入规范 |
|      |             | 请参见"参数规范表"   |
| 确认密码 | 用户修改密码后的确认密 | 手动输入,最长为32位的 |
|      | 码。          | WORD字符串,输入规范 |
|      |             | 请参见"参数规范表"   |

**步骤3** 修改完成后单击"确定",保存成功后,页面自动跳转到登录界面,用户需要输入修改之后的用户名/密码才能进入。

## ——结束

□〕说明

部分型号或固件版本已将"系统配置"-"用户管理"功能变更到功能菜单根目录的"用户管理"。

## 7.2 配置管理

### 操作步骤

步骤1 登录WEB配置页面后,单击"系统配置>配置管理",打开"配置备份/恢复"页签。

| ■ 配置备份/恢复 |                          |
|-----------|--------------------------|
| 导出当前系统配置  | 下载配置                     |
| 恢复出厂配置    | 恢复出厂默认 恢复出厂配置会清除目前的所有配置! |
|           | 选择                       |
|           | 更新 恢复配置会覆盖目前的所有配置!       |
|           |                          |

**步骤2** 单击"下载配置",即可导出配置文件到本地,实现文件/参数的备份功能。 **步骤3** 单击"恢复出厂默认",即可恢复出厂配置。

# **公**注意

恢复出厂配置会清除当前所有配置。

**步骤4** 单击"选择",浏览本地需要导入的配置文件,单击"更新"完成文件的导入。若路 由器参数发生错误或文件丢失,可以使用"导入"功能实现参数的还原。

——结束

□ 说明

导入备份文件后,系统自动重启,在重启系统之后才能生效。

# 7.3 固件升级

## 背景信息

路由器支持本地网络方式升级系统文件,在升级之前请您确定您已获得系统更新的目标文件, 并将更新文件已经存放置局域网的计算机上。

#### 操作步骤

步骤1 登录WEB配置页面后,单击"系统配置>固件升级",打开"固件升级"页签。

| 保留配置 | 是  |
|------|----|
|      | 选择 |
|      | 更新 |

#### □ 说明

选中"保留配置"复选框,就可以将用户在页面设置的参数保留。在升级文件时,不建议关闭页面,在 升级完成后,页面会自动跳转。如果是远程升级,则在升级文件之后,路由器modem重新拨号并获取新 的IP地址,此时页面会因IP地址不正确而不会自动跳转。

**步骤2** 单击"选择",浏览本地文件选择需要更新的固件文件,单击"更新"系统开始进行 升级。

——结束

注意

在升级过程中,请确保路由器供电正常;如果路由器断电,升级就会失败。

**山**说明

升级完成后,请清除浏览器缓存之后再打开路由器配置页面。

#### 操作步骤

| III APP安装 |     |          |
|-----------|-----|----------|
| 安装刷新      |     |          |
| 应用名       | 版本号 | 操作       |
|           |     | <u>م</u> |

表7-2 APP安装列表参数说明

| 参数名称 | 说明                   |
|------|----------------------|
| 应用名  | 安装的APP名称。            |
| 版本号  | 安装的APP版本号。           |
| 操作   | 可对IP过滤规则"编辑"、"删除"操作。 |

步骤2 单击"安装",安装一个新的APP。

| ■ APP安装 |       |  |
|---------|-------|--|
| 应用名     | route |  |
|         | 选择    |  |
|         | 更新    |  |
|         | 返回    |  |

步骤3 手动输入应用名,单击"选择",浏览本地文件选择安装包,单击"更新",开始安装APP。

## ——结束

□ 说明

部分型号及固件版本已将"APP安装"更名为"应用程序安装",该功能仅支持安装ipk格式程序。

# 7.5 系统时间

## 操作步骤

**步骤1** 登录WEB配置页面后,单击"系统配置>系统时间",打开"系统时间"页签。 模式选择"NTP客户端模式"

| 〓 系统时间   |                     |
|----------|---------------------|
| 当前时间     | 2018-01-08 13:51:00 |
| 模式       | NTP 客户端模式 🔹         |
| * 服务器地址1 | 1.cn.pool.ntp.org   |
| 服务器地址2   | 1.asia.pool.ntp.org |
| 服务器地址3   | 0.asia.pool.ntp.org |
| * 时区     | CST-8               |
|          | 确定                  |

模式选择"NTP服务器模式"

| ■ 系统时间 |                     |    |   |
|--------|---------------------|----|---|
| 当前时间   | 2018-01-15 16:08:38 |    |   |
| 模式     | NTP 服务器模式           |    | - |
|        |                     | 确定 | ŕ |
|        |                     |    |   |

模式选择"手动设置"

| 〓 系统时间 |                     |
|--------|---------------------|
| 当前时间   | 2018-01-15 16:10:15 |
| 模式     | 手动设置                |
| * 时间   | 2018-01-15 17:00:00 |
|        | 确定                  |
|        |                     |

步骤2 配置系统时间,参数说明如表7-3所示。

| 参数名称       | 说明        | 配置方法           |
|------------|-----------|----------------|
| 当前时间       | 系统当前时间。   | 不可配置,系统自动生成    |
| 模式         | 选择系统时间模式。 | 下拉列表选择         |
|            |           | ● NTP客户端模式     |
|            |           | ● NTP服务器模式     |
|            |           | ● 手动设置         |
| "模式"选择"NTP | 客户端模式"时显示 |                |
| 服务器地址      |           | 手动输入           |
| 时区         | 当前所在时区。   | 下拉列表选择         |
|            |           | • CST-1        |
|            |           | • CST-2        |
|            |           |                |
|            |           | • CST-12       |
| "模式"选择"手式  | 协设置"时显示   |                |
| 时间         | 手动设置时间。   | 手动输入           |
|            |           | 格式: YYYY-MM-DD |
|            |           | hh:mm:ss       |

#### 表7-3系统时间参数说明

步骤3 单击"确定",完成系统时间的配置。

——结束

# 7.6 日志管理

## 操作步骤

步骤1 登录WEB配置页面后,单击"系统配置>日志管理",可以查看路由器的日志信息。 ■ 系统调试

|     |            |          |                   |        | 1      |   |
|-----|------------|----------|-------------------|--------|--------|---|
|     | 日志类型       | 系统日志     |                   |        |        | Ŧ |
|     | 日志标签       |          |                   |        |        | ٦ |
|     |            |          |                   |        |        |   |
|     |            | 刷新       |                   | 导出系统日志 | 导出内核日志 |   |
| 步骤2 | 配置系统调试     | 参数,参数说明  | 明如 <b>表7-5</b> 所示 | 0      |        |   |
|     | 表7-4系统调试参数 |          |                   |        |        |   |
|     | 参数名利       | R        | 说明                |        |        |   |
|     | 刷新         |          | 页面查               | 看实时日志  |        |   |
|     | 导出系统       | 記志       | 导出历               | 史日志    |        |   |
|     | 导出内核       | <b> </b> | 导出历               | 史内核日志  |        |   |
| 步骤3 | 单击 "确定",   | ,完成系统调试  | 式配置。              |        |        |   |
|     | ——结束       |          |                   |        |        |   |

# 7.7 诊断

## 背景信息

网络测试,包括常用的Ping功能和Traceroute功能。

## 操作步骤

步骤1 登录WEB配置页面后,单击"系统配置>诊断",打开"诊断"页签

| 命令       ping *         * 地址 |
|------------------------------|
|                              |
|                              |
|                              |
|                              |
|                              |
|                              |
|                              |

#### 步骤2 选择命令,在"地址"框中输入要测试的IP地址或域名,参数说明如表7-7所示。

| 参数名称 | 说明      | 配置方法                                                                                       |
|------|---------|--------------------------------------------------------------------------------------------|
| 命令   | 选择测试命令。 | <ul> <li>下拉列表选择</li> <li>ping:测试网络连通<br/>性</li> <li>tracert:测试路由器到<br/>达目的地址的跳数</li> </ul> |

#### 表7-5诊断功能参数

| 参数名称 | 说明           | 配置方法        |
|------|--------------|-------------|
| 地址   | 设置用于测试的目的IP地 | 填入要用于测试的目的地 |
|      | 址或域名。        | 址的IP地址或域名即可 |

步骤3 单击"确定",可在下方框中查看结果。

### 👪 网络测试工具

| 命令                                                                                        | ping -                                                                                          |
|-------------------------------------------------------------------------------------------|-------------------------------------------------------------------------------------------------|
| * 地址                                                                                      | 192.168.2.100                                                                                   |
| PING 192.168.2.100 (192.10<br>64 bytes from 192.168.2.100<br>64 bytes from 192.168.2.100  | 68.2.100): 56 data bytes<br>0: seq=0 ttl=64 time=0.414 ms<br>0: seq=1 ttl=64 time=0.381 ms      |
| 64 bytes from 192.168.2.100<br>64 bytes from 192.168.2.100<br>64 bytes from 192.168.2.100 | 0: seq=2 ttl=64 time=0.375 ms<br>0: seq=3 ttl=64 time=0.371 ms<br>0: seq=4 ttl=64 time=0.372 ms |
| 192.168.2.100 ping statis<br>5 packets transmitted, 5 pac<br>round-trip min/avg/max = 0.3 | tics<br>kets received, 0% packet loss<br>371/0.382/0.414 ms                                     |
|                                                                                           |                                                                                                 |
|                                                                                           |                                                                                                 |
|                                                                                           | 1                                                                                               |
|                                                                                           | 确定                                                                                              |
| ——·与来<br>——································                                               |                                                                                                 |
| Tracert:即traceroute,<br>路径:通过发送小的                                                         | 通过Traceroute我们可以知道信息从您的计算机到互联网另一端的主机是走的什么<br>改据包到目的设备直到其返回,来测量其需要多长时间。一条路径上的每个设备                |

Traceroute要测3次。输出结果中包括每次测试的时间(ms)和设备的名称(如有的话)及其IP地址。

# 7.8 设备云网管

## 背景信息

锐谷工业级无线路由器系统内置通过WMMP协议与M2M平台通信功能,可通过平台实现对设备的远程维护管理和现场网络状态的监控管理,如查看设备信息、升级补丁、升级固件等,查看设备的网络信号强度、时延、流量等。支持连接锐谷GoDevice云设备管理平台进行远程配置及管理路由器,请参考《云设备管理平台用户说明书--正式版1.0》,支持连接锐谷GoConnect远程维护平台进行远程连接及访问路由器下挂设备或下位机,请参考《GoConnect远程维护系统使用手册-V1.0》。

## 操作步骤

步骤1 登录WEB配置页面后,单击"系统配置>设备云网管",打开"设备云网管"页签。

#### 👪 设备云网管

| Ē ▼          |
|--------------|
| c.rigo.io    |
| 10883        |
|              |
|              |
| 211400000333 |
| <b>否</b>     |
|              |

步骤2 配置设备云网管参数,参数说明如表7-8所示。

#### 表7-8 设备云网管参数说明

| 参数名称   | 说明           | 配置方法          |
|--------|--------------|---------------|
| 启用     | 使用设备云网管服务, 该 | 下拉列表选择        |
|        | 功能需要配合我司网管管  | ● 是           |
|        | 理平台使用。       | ● 否           |
| 云服务器地址 | 网管平台服务器的IP地址 | WORD类型,最大64个字 |
|        | 或域名。         | 节,输入规范请参见"参   |
|        |              | 数规范表"         |

刷新

确定
| 参数名称   | 说明           | 配置方法          |
|--------|--------------|---------------|
| 云服务器端口 | 网管平台服务器使用的端  | 取值范围: 0~65535 |
|        | 口号。          | 默认1883端口      |
| 设备ID   | 连接网管平台的识别ID。 | 从管理平台上分配      |
| 注册账号   | 管理设备的平台账号    | 平台账号          |
| 现场名称   | 多台设备时用于识别设备  | 自定义           |
|        | 点位           |               |

**步骤3** 单击"确定",完成网管配置。

——结束

## 7.9 服务配置

#### 背景信息

服务配置可对设备WEB管理端口号进行自定义修改,对RFC1918过滤、Telnet、SSH功能进行 打开或关闭设置。

#### 操作步骤

步骤1 登录WEB配置页面后,单击"系统配置>服务配置",打开"服务配置"页签。

#### 👪 服务配置

| ∗ WEB http端口           | 80                                 |    |    |
|------------------------|------------------------------------|----|----|
| RFC1918过滤              | 是                                  |    | Ŧ  |
| 启用Telnet               | 是                                  |    | Ŧ  |
| 启用SSH                  | 是                                  |    | Ŧ  |
| 启用控制台                  | 是                                  |    | ~  |
| 在线灯控制                  | 在线保持                               |    | Ŧ  |
|                        |                                    | 确定 | 刷新 |
|                        |                                    |    |    |
| 步骤2 配宣服务配:<br>表7-9 服务配 | 直奓致,奓致说明如 <b>表7-9所不。</b><br>记置参数说明 |    |    |

| 参数名称       | 说明              | 配置方法   |
|------------|-----------------|--------|
| WEB http端口 | 自定义修改设备WEB登陆    | 默认80   |
|            | 端口号。            |        |
| RFC1918过滤  | 启用后,设备专用局域网     | 下拉列表选择 |
|            | 地址将拒绝被外部访问。     | ● 是    |
|            |                 | ● 否    |
| 启用Telnet   | 选择是否启用Telnet功能。 | 下拉列表选择 |
|            |                 | ● 是    |
|            |                 | ● 否    |
| 启用SSH      | 选择是否启用SSH功能。    | 下拉列表选择 |
|            |                 | ● 是    |
|            |                 | ● 否    |
| 启用控制台      | 是否启用控制台关闭该功     | 下拉列表选择 |
|            | 能串口无法进入控制台      | ● 是    |
|            |                 | ● 否    |
| 在线灯控制      | 通过两种方式判断online灯 | 下拉列表选择 |
|            | 1、在线保持 4G联网成功   | ● 在线保持 |
|            | 且能正常ping通对应地址   | ● 移动网络 |
|            | online常亮        |        |
|            | 2、移动网络4G网络联网    |        |
|            | 成功online常亮      |        |

——结束

# 7.10 模块升级

#### 背景信息

模块升级功能支持部分通信模组的固件版本差分包升级。

#### 操作步骤

步骤1 登录WEB配置页面后,单击"系统配置>模块升级",打开"模块升级"页签。 启用选择"是"

| ■ 模块升级                  |          |
|-------------------------|----------|
| 启用    是                 | ~        |
| 模块类型 RTU/DTU            | -        |
| 串口选择 Console            | -        |
| विंग                    | 定 刷新     |
| 点击"确定"按键,页面出现"模块状态"和"选择 | 译文件升级"栏目 |
| ■ 模块升级                  |          |
| 启用                      | •        |
| 模块类型 RTU/DTU            | •        |
| 串口选择 Console            | •        |
|                         | 确定       |
| 模块状态<br>类型 RTU/DTU      |          |
| 状态 Ready                |          |
| 状态刷新                    |          |
|                         |          |
| 选择文件升级                  |          |
| 更新                      |          |
| • 模块升级过程中,请勿断开设备电源      |          |

步骤2 配置模块升级参数,参数说明如表7-10所示。

#### 表7-9 服务配置参数说明

| 参数名称 | 说明          | 配置方法                                        |
|------|-------------|---------------------------------------------|
| 启用   | 选择启用或关闭模块升级 | 下拉列表选择                                      |
|      | 功能。         | ● 是<br>● <b>天</b>                           |
|      | 21100       | <ul> <li>€</li> <li>€</li> <li>T</li> </ul> |

| 参数名称   | 说明          | 配置方法            |
|--------|-------------|-----------------|
| 模块类型   | 选择需要升级的模块类  | 下拉列表选择          |
|        | 型。仅支持特定型号设备 | • RTU/DTU       |
|        | 或通信模组的差分包升  | • Module-ME3630 |
|        | 级。          |                 |
| 串口选择   | 选择通信串口。     | 下拉列表选择          |
|        |             | • Console       |
| 模块状态   | 显示当前被升级的设备或 | 点击状态刷新按钮更新状     |
|        | 通信模组的状态。    | 态               |
|        |             | • Ready         |
|        |             | • Checking      |
|        |             | • Upgrade       |
|        |             | • Successful    |
|        |             | • Fail          |
|        |             |                 |
| 选择文件升级 | 选择正确的差分升级包进 | 选择升级包之后点击更新     |
|        | 行更新。        | 按钮              |

步骤3 当"模块状态"栏显示Successful,则完成模块升级。

——结束

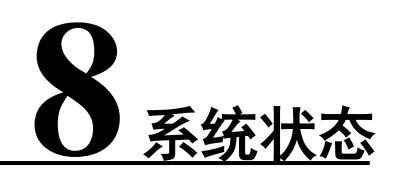

# 关于本章

8.1 系统
 8.2移动网络
 8.8 WAN
 8.4 LAN
 8.5 DHCP客户端
 8.6 WLAN状态
 8.7 WLAN已连接设备
 8.8 DDNS状态

# 8.1 系统

本节显示路由器的系统信息。系统信息显示参数说明如表8-1所示。

#### 👪 系统状态

| ▶ 系统 |                 |      |
|------|-----------------|------|
| 名称   | pg-201B35737675 | [修改] |
| 型号   | R9680S          |      |
| 版本   | 3.2.1 (01812c5) |      |
| 硬件版本 | Ver.B           |      |
| 序列号  | 2114000000333   |      |
|      |                 |      |

#### 表8-1系统信息参数说明

| 参数名称 | 说明                  |
|------|---------------------|
| 名称   | 当前连接设备名称。           |
| 型号   | 当前连接设备型号。           |
| 版本号  | Web网管配置版本。          |
| 硬件版本 | Ver.A\Ver.B版本硬件有所差异 |

# 8.2 移动网络

本节显示路由器的移动网络状态信息。移动网络状态参数说明如表8-2所示。

| ▶ 移动网络 |                 |
|--------|-----------------|
| 模块     | ME3630-W        |
| IMEI   | 866358046122029 |
| 网络制式   |                 |
| 运营商    | 未知              |
| SIM卡状态 | ERROR           |
| 双SIM卡  | 禁用              |
| 当前SIM卡 | SIM1            |
| IMSI   |                 |
| ICCID  |                 |
| 基站编号   |                 |
| 移动信号   |                 |
| 状态     | 断开              |

#### 表8-2移动网络状态参数说明

| 参数名称   | 说明           |
|--------|--------------|
| 模块     | 路由器使用的模块。    |
| IMEI   | 路由器身份码。      |
| 运营商    | 识别当前SIM卡运营商  |
| 网络制式   | 移动网络使用的网络类型。 |
| SIM卡状态 | SIM卡当前状态。    |
| 双SIM卡  | 是否开启双卡功能     |
| 当前SIM卡 | 识别SIM卡当前插入位置 |
| IMSI   | 移动用户识别码。     |
| ICCID  | SIM卡卡号。      |
| 基站编号   | 当前设备所连接基站编号。 |
| 移动信号   | 移动信号强弱。      |
| 状态     | 设备是否连接移动网络。  |

# 8.3 WAN

本节显示路由器的广域网状态信息。广域网状态参数说明如表8-3所示。

| ▶ WAN |                              |
|-------|------------------------------|
| 协议    | DHCP                         |
| MAC地址 | 20:2f:17:5f:2b:4c            |
| 地址    | 192.168.0.177                |
| 子网掩码  | 255.255.255.0                |
| 网关    | 192.168.0.1                  |
| DNS 1 | 192.168.0.1                  |
| DNS 2 | 218.85.152.99                |
| 已激活端口 | 端口5                          |
| 接收    | 1GB 104MB 196KB (2949054数据包) |
| 发送    | 0GB 104MB 754KB (181010数据包)  |
| 已连接   | 3天 2小时 41分钟 57秒              |

#### 表8-3广域网状态参数说明

| 参数名称  | 说明            |
|-------|---------------|
| 协议    | WAN连接类型。      |
| MAC地址 | WAN接口的MAC地址。  |
| 地址    | WAN接口的IP地址。   |
| 子网掩码  | WAN接口的子网掩码。   |
| 网关    | WAN接口的网关。     |
| DNS 1 | 设置首选的DNS服务器。  |
| DNS 2 | 设置备用的DNS服务器。  |
| 已激活端口 | WAN使用的端口号。    |
| 接收    | WAN接口接收数据包大小。 |
| 发送    | WAN接口发送数据包大小。 |
| 已连接   | WAN已连接时间。     |

# 8.4 LAN

本节显示路由器的局域网状态信息。局域网状态参数说明如表8-4所示。

| ► LAN  |                            |
|--------|----------------------------|
| 11.555 |                            |
| 协议     | STATIC                     |
| MAC地址  | 20:2f:17:5f:2b:4b          |
| 地址     | 192.168.1.1                |
| 子网掩码   | 255.255.255.0              |
| 已激活端口  | 端口3                        |
| 接收     | 0GB 35MB 520KB (359334数据包) |
| 发送     | 0GB 35MB 692KB (500847数据包) |
| 已连接    | 3天 2小时 41分钟 59秒            |
|        |                            |

#### 表8-4局域网状态参数说明

| 参数名称  | 说明            |
|-------|---------------|
| 协议    | LAN使用的协议。     |
| MAC地址 | LAN接口的MAC地址。  |
| 地址    | LAN接口的IP地址。   |
| 子网掩码  | LAN接口的子网掩码。   |
| 已激活端口 | LAN使用的端口号。    |
| 接收    | LAN接口接收数据包大小。 |
| 发送    | LAN接口发送数据包大小。 |
| 已连接   | LAN已连接时间。     |

# 8.5 DHCP客户端

| Þ | DHCP客户端 |
|---|---------|
|   |         |

| 主机名         | IP地址          | MAC地址             | 剩余租期            |   |
|-------------|---------------|-------------------|-----------------|---|
| Thinkpad-PC | 192.168.1.173 | 3C:97:0E:C4:2D:3D | 0天 10小时 11分钟 1秒 | * |

本节显示路由器的DHCP客户端信息。DHCP客户端参数说明如表8-5所示。

#### 表8-5 DHCP客户端参数说明

| 参数名称  | 说明                     |
|-------|------------------------|
| 主机名   | DHPC客户端名称。             |
| IP地址  | DHCP客户端的IP地址。          |
| MAC地址 | DHCP客户端的MAC地址。         |
| 剩余租期  | DHCP客户端获取IP后对IP剩余租用时间。 |

# 8.6 WLAN状态

本节显示路由器的WLAN状态信息。WLAN状态参数说明如表8-6所示。

| ▶ WLAN状态 |           |
|----------|-----------|
|          |           |
| 模式       | AP模式      |
| 设备       | wlan0     |
| 通道       | 1         |
| 速率       | 0Mbit/s   |
| 信号       | 0%        |
| SSID     | RG_762058 |
| 网络制式     | bgn       |

#### 表8-6 WLAN状态参数说明

| 参数名称 | 说明         |
|------|------------|
| 模式   | WLAN的工作模式。 |

| 参数名称 | 说明            |
|------|---------------|
| 设备   | 设备名称。         |
| 通道   | WLAN的工作信道。    |
| 速率   | WLAN的传输速率。    |
| 信号   | WLAN的当前信号大小。  |
| SSID | WLAN服务端的身份标识。 |
| 网络制式 | WLAN的网络模式。    |

# 8.7 WLAN已连接设备

本节显示路由器的WLAN已连接设备信息。WLAN已连接设备参数说明如表8-7所示。

| Þ | WLAN已连接设备         |         |         |       |          |         |    |
|---|-------------------|---------|---------|-------|----------|---------|----|
|   | MAC地址             | Network | 信号      | 噪声    | 接收速率     | 发送速率    |    |
|   | 20:5D:47:25:62:78 | wlan0   | -78 dBm | 0 dBm | 54Mbit/s | 6Mbit/s | k. |

#### 表8-7 WLAN已连接设备参数说明

| 参数名称    | 说明          |
|---------|-------------|
| MAC地址   | 连接设备的MAC地址。 |
| Network | 连接的WLAN名称。  |
| 信号      | 设备连接信号。     |
| 噪声      | 信噪比         |
| 接收速率    | 设备接收带宽。     |
| 发送速率    | 设备发送带宽。     |

# 8.8 DDNS状态

本节显示路由器的DDNS状态信息。DDNS状态参数说明如表8-8所示。

| ▶ DDNS状态     |              |
|--------------|--------------|
| 设置           | myddns_ipv4  |
| 域名           |              |
| 注册IP         |              |
| 网络类型         | wan          |
| 更新间隔         | 10 分钟        |
| 网络类型<br>更新间隔 | wan<br>10 分钟 |

表8-8 DDNS状态参数说明

| 参数名称 | 说明                     |
|------|------------------------|
| 设置   |                        |
| 域名   | DDNS服务提供商提供的域名。        |
| 注册IP | 获取地址                   |
| 网络类型 | DDNS服务使用的网络类型。         |
| 更新间隔 | 路由器与DDNS域名服务提供商更新DDNS相 |
|      | 关信息的间隔时间。              |

# **9** 配置示例

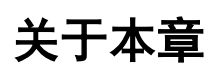

9.1 VPN配置

文档版本02 (2022-4-1)

# 9.1 VPN配置

#### 9.1.1 L2TP VPN

#### 操作步骤

步骤1 登录WEB配置页面后,单击 "VPN配置> VPDN配置",打开 "VPDN配置"页签,单击"创建"。

| 器 VPDN通道  |                 |
|-----------|-----------------|
| 启用        | 是               |
| * 接口名称    | 公司VPN           |
| * 协议      | L2TP •          |
| * 服务器     | 123.123.123.123 |
| * 用户名     | vpn             |
| * 密码      | 123456          |
| 添加默认路由    | 否               |
| 添加隧道路由    | 是               |
| NAT       | 是               |
| MTU       |                 |
| 网关跃点      | 0               |
| 使用服务器指定   | 是               |
| DNS       |                 |
| * 重连间隔(秒) | 60              |
| 重启后不启用    | 否 •             |
| 显示高级配置    | 是 ▼             |

| 显示高级配置      | 是 🔹   |
|-------------|-------|
| 本地IP        |       |
| 远端IP        |       |
| 禁用 EAP      | 是 ▼   |
| 禁用 CHAP     | 是 🔹   |
| 禁用 PAP      | 是 ▼   |
| 禁用 MS-CHAP  | 是 ~   |
| 禁用 MS2-CHAP | 否     |
| * LCP间隔时间   | 30    |
| (杪)         |       |
| * LCP重试次数   | 5     |
| 启用 MPPE     | 否     |
|             | 确定 返回 |

步骤2 配置VPN服务器参数,参数说明如表9-1所示。

表9-1 L2TP VPN配置参数说明

| 参数名称   | 说明           | 配置方法         |
|--------|--------------|--------------|
| 启用     | 是否启用VPN连接。   | 下拉列表选择"是"    |
| 接口名称   | 该条VPDN规则的名称。 | 输入公司VPN      |
| 协议     | VPDN采用的协议。   | 下拉列表选择"L2TP" |
| 服务器    | 用于接入访问的服务器IP | 填入用于接入访问的服务  |
|        | 地址或域名。       | 器IP地址或域名     |
| 用户名/密码 | 接入服务器已授权的合法  | 填入接入服务器已授权的  |
|        | 访问用户和密码。     | 合法访问用户名/密码   |
| 添加默认路由 | VPN连接成功后,将默认 | 下拉列表选择"否"    |
|        | 路由设置为本VPN隧道。 |              |
| 添加隧道路由 | 添加一条让对方子网能访  | 下拉列表选择"是"    |
|        | 问本端子网的路由。    |              |
| NAT    | 是否使用NAT功能。   | 下拉列表选择       |
|        |              | ● 是          |
|        |              | ● 否          |

| 参数名称              | 说明             | 配置方法        |
|-------------------|----------------|-------------|
| MTU               | 设置最大传输单元。      | 手动输入数值      |
|                   |                | 默认值为1500    |
| 网关跃点              | 设置VPN连接后网关的跃   | 手动输入        |
|                   | 点数。            |             |
| 使用服务器指定DNS        | 是否使用服务器的DNS。   | 下拉列表选择"是"   |
| 重连间隔 (秒)          | 设备重连的时间间隔。     | 手动输入        |
| 重启后不启用            | 路由器重启后, VPN将被  | 下拉列表选择"否"   |
|                   | 关闭。            |             |
| 高级配置              |                |             |
| 本地IP              | 设置本端静态隧道IP地    | 在输入框中手动输入   |
|                   | 业。             | 格式: X.X.X.X |
| 远端IP              | 设置对端静态隧道IP地    | 在输入框中手动输入   |
|                   | 址。             | 格式: X.X.X.X |
| 禁用EAP             | 不使用EAP认证。      | 下拉列表选择"是"   |
| 禁用CHAP            | 不使用CHAP认证。     | 下拉列表选择"是"   |
| 禁用PAP             | 不使用PAP认证。      | 下拉列表选择"是"   |
| 禁用 <b>MS-CHAP</b> | 不使用MS-CHAP认证。  | 下拉列表选择"是"   |
| 禁用MS2-CHAP        | 不使用MS2-CHAP认证。 | 下拉列表选择"否"   |
| LCP间隔时间(秒)        | 发送LCP包请求的时间间   | 手动输入数值      |
|                   | Г鬲。            |             |
| LCP重试次数           | 发送LCP包请求超时重试   | 手动输入数值      |
|                   | 次数。            |             |
| 启用MPPE            | 启用微软点对点加密协     | 下拉列表选择      |
|                   | 议。             | ● 是         |
|                   |                | ● 否         |

**步骤3** 查看VPN状态已连接则完成。

——结束

# **10** FAQ

# 关于本章

- 10.1 硬件类问题
- 10.2 拨号类问题
- 10.3WEB配置操作类问题

# 10.1 硬件类问题

# 10.1.1 所有指示灯均不亮

#### 问题现象

路由器所有指示灯均不亮。

#### 原因分析

可能原因如下:

- 供电电源不符合要求。
- 供电电源与路由器电源口没有连上。

#### 解决方法

- 如果是供电电源不符合要求,请确保电源为12V。
- 如果是路由器电源口与供电电源连接上,请将电源线插入电源口。

#### 10.1.2 SIM卡座连接问题

#### 问题现象

SIM卡座无法正常插入SIM卡,路由器所有指示灯均不亮。

#### 原因分析

可能原因如下:

- SIM卡座已经损坏。
- SIM卡的插入方向错了。

#### 解决方法

- 如果是SIM卡座损坏,请联系我司技术支持工程师是否需要报修。
- 如果是SIM卡的插入方向错了,请确认SIM卡芯片对准卡槽芯片端插入卡座。

#### 10.1.3 网口连接问题

#### 问题现象

ETH/GE口指示灯不亮,且无法访问路由器页面。

#### 原因分析

文档版本02 (2022-4-1) 版权所有©厦门锐谷通信设备有限公司

FAQ

可能原因如下:

- 网线连接不正确
- 网线已损坏
- PC端网卡工作异常或已禁用

#### 解决方法

- 如果是网线连接不正确,请重新连接网线。
- 如果是网线已损坏,请更换网线。
- 如果是PC端网卡工作异常,请更换网卡或启用网络适配器

#### 10.1.4天线连接问题

#### 问题现象

天线无法正常安装。

#### 原因分析

可能原因如下:

- 天线不符合配件要求。
- 天线连接不正确。

#### 解决方法

- 如果是天线不符合要求,请更换符合要求的天线。
- 如果是天线连接不正确,请重新连接天线。

# 10.2 拨号类问题

#### 10.2.1 拨号中断

#### 问题现象

设备拨号过程中中断,无法拨号上网。

#### 原因分析

可能原因如下:

- SIM卡接触不良
- SIM卡是否开通或是已欠费

- 设备是否支持SIM卡网络类型
- 供电电源不符合要求
- 开启了PIN功能,且PIN码设置错误

#### 解决方法

- 如果是天线不符合要求,请更换符合要求的天线。
- 如果是天线连接不正确,请重新连接天线。
- 如果是SIM卡网络类型不正确,请根据模块更换相应类型的SIM卡。
- 如果是SIM卡未开通请开通,若是SIM卡欠费,为SIM卡充值。
- 如果是供电电源不符合要求,请更换符合要求的供电电源。
- 如果是PIN码配置错误,请使用正确的PIN码。

# 10.3 WEB配置操作类问题

#### 10.3.1 无法登录配置页面

#### 问题现象

无法正常登录WEB配置页面。

#### 原因分析

可能的原因如下:

- 浏览器不兼容
- 访问的路由器IP地址错误

#### 解决方法

- 如果是浏览器不兼容,请使用谷歌浏览器或IE10以上版本浏览器。
- 查看计算机获取到的IP地址,路由器IP和计算机IP为同一网段。
- 如果忘记配置界面IP地址,请用针状物按住Reset按钮5秒,并等待路由器重启,重启后在 浏览器输入192.168.1.1即可登录配置页面。

### 10.3.2升级固件失败

#### 问题现象

升级固件发现没有升级成功。

#### 原因分析

可能原因如下:

- 升级时设备受其他功能影响而重启(如无线模块拨不上号自动重启)
- 供电电源不符合要求
- 升级固件的型号、格式不正确
- 升级过程中路由器断电

#### 解决方法

- 如果是升级时受其他功能影响而重启造成的升级失败,请关闭其他功能,并重新升级。
- 如果是供电电源不符合要求,请更换符合要求的供电电源。
- 如果是升级固件型号、格式不正确,请更换格式正确、与锐谷 4G Router相匹配的升级固件。
- 如果是升级过程中路由器断电,请确保在升级过程中路由器供电在正常。

# 10.3.3路由器反复重启

#### 问题现象

路由器反复重启

#### 原因分析

可能原因如下:

● 在线保持功能设置的服务器地址通讯失败

#### 解决方法

● 如果设置了在线保持,单击"应用配置>在线保持",打开"在线保持"页签,关闭该功 能或填写能正常通讯的服务器IP地址。

# **11** <sub>附录</sub>

关于本章

11.1 参数规范表

11.2 术语

# 11.1 参数规范表

| 参数类型         | 取值范围                                               |
|--------------|----------------------------------------------------|
| 一般WORD型      | 包含数字、字母、特殊字符(@、、、、/、-、_、:),其                       |
|              | 他类型均为非法字符,如username                                |
| 字母数字word型    | 包含字母、数字,其他均为非法字符,如modem                            |
| 首字字母一般word型  | 首字为字母的字母数字型:如hostname                              |
| CODE型        | 除空格以外的任意字符,如svc-code                               |
| LINE型        | 可包含空格的任意字符,如description、password(不允                |
|              | 许空格的password则为CODE型)                               |
| A.B.C.D型     | 0.0.0.0~255.255.255, ABCD为0~255, 如IP地址的            |
|              | 配置                                                 |
| A.B.C.D接口型   | 0.x.x.x、127.x.x.x、169.254.x.x、255.x.x.x、224.x.x.x、 |
|              | x.x.x.255、x.x.x.0均为非法                              |
| A.B.C.D/M型   | 0.0.0.0/0~255.255.255.255/32, ABCD为0~255, M为       |
|              | 0~32, 如子网配置                                        |
| A.B.C.D/M接口型 | 0.x.x.x、127.x.x.x、169.254.x.x、255.x.x.x、224.x.x.x。 |
|              | x.x.x.255, x.x.x.0均为非法, M为0和32时非法, 如接口             |
|              | IP地址的配置                                            |
| 数字范围型        | 如1~512,表示该值是1~512中的任意数字(包含1和                       |
|              | 512)                                               |

# 11.2 术语

# I

**IPSEC** Internet协议安全性(**IPSec**)是一种开放标准的框架结构,通过使用加密的安全服务以确保在 Internet协议(**IP**)网络上进行保密而安全的通讯。

# L

- L2TP L2TP (Layer 2 Tunneling Protocol) 是一种工业标准的Internet隧道协议,功能大致和PPTP 协议类似,比如同样可以对网络数据流进行加密。不过也有不同之处,比如PPTP要求网络为IP网络,L2TP要求面向数据包的点对点连接;PPTP使用单一隧道,L2TP使用多隧道;L2TP提供包头压缩、隧道验证,而PPTP不支持。
- 路由器 为信息流或数据分组选择路由的设备。

# Μ

Modem 调制器和解调器合在一起的总称。使数字数据能在模拟信号传输线上传输的转换接口。

### R

RIP2 RIP/RIP2/RIPng: Routing Information Protocol)作为一种内部网关协议或IGP(内部网关协议),路由选择协议应用于AS系统。RIP主要设计来利用同类技术与大小适度的网络一起工作。因此通过速度变化不大的接线连接,RIP比较适用于简单的校园网和区域网,但并不适用于复杂网络的情况。RIP 2由RIP而来,属于RIP协议的补充协议,主要用于扩大RIP 2信息装载的有用信息的数量,同时增加其安全性能。RIP 2是一基于UDP的协议。在RIP2 下,每台主机通过路由选择进程发送和接受来自UDP端口520的数据包。RIP协议默认的路由更新周期是30秒。

W

WMMP WMMP (Wireless M2M Protocol)协议是为实现M2M业务中M2M终端与M2M平台之间、M2M终端之间、M2M平台与应用平台之间的数据通信过程而设计的应用层协议。